# Honeywell

# Perfect Climate Comfort Center™ Control System

# **PRODUCT DATA**

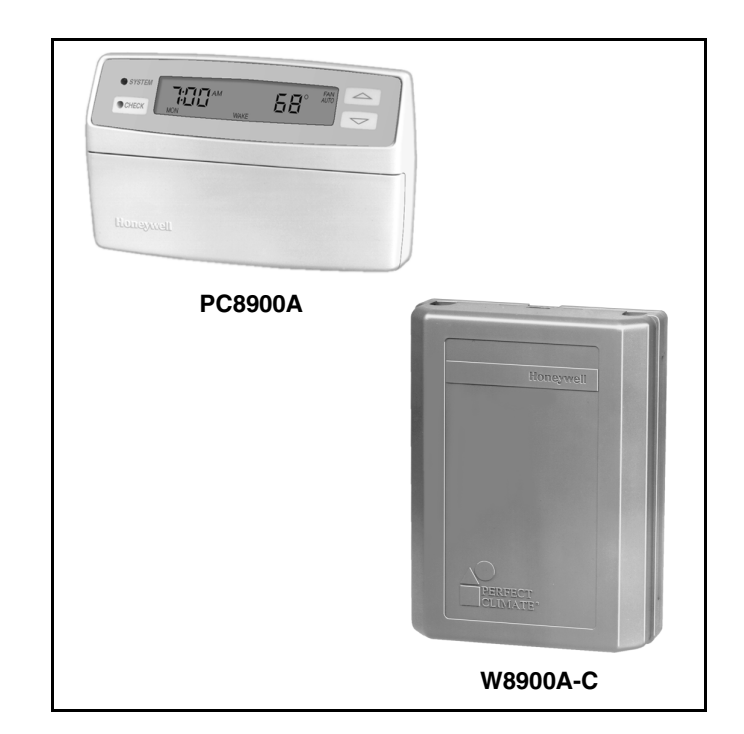

# GENERAL

This document contains information on the Perfect Climate Comfort Center<sup>™</sup> Control System including components and accessories. Some components and accessories include the PC8900A Control Panel, W8900A-C Remote Module, C7189A Remote Indoor Sensor, C7089A Outdoor Sensor, C7100A Discharge Air Sensor, CO2 Monitor, CM8900A Communication Module, and W8735B Telephone Access Module.

The Comfort Center control system provides 24 Vac energy saving control for a heating and cooling system, while providing reliable and precise temperature, ventilation and humidity control.

# FEATURES

The PC8900A mounts in the living space and accurately measures and controls room temperature and humidity.

- Only four wires required for installation.
- Large, continuously lit LCD.
- Seven-day (auto copy) programming.
- Simultaneous display of heat and cool setpoints.
- Keyboard lockout protection available.
- No batteries required, indefinite program retention.
- Circulation fan setting improves indoor air quality.
- Field configurable for:
  - Automatic or manual changeover.
  - °F or °C display.
  - 12- or 24-hour clock.
  - Adaptive Intelligent Recovery<sup>™</sup> control or conventional recovery.
  - Humidity control in heating or cooling.
  - Outdoor, remote, and discharge temperature sensors available.
  - Fan overrun in cooling.
  - Ventilation control.

The W8900A-C mounts near the equipment. The PC8900A, heating, cooling, ventilation and dehumidification equipment and all additional sensors are wired to the W8900A-C.

- Compatible with most 24 Vac Systems.
- Remote sensor, discharge sensor, outdoor sensor and CO<sub>2</sub> monitor available.
- Optional remote communications available.

## Contents

| General<br>Features                         | 1<br>1 |
|---------------------------------------------|--------|
| Specifications                              | 2      |
| Ordering Information                        | 2      |
| Installation                                | 5      |
| Wiring Diagrams                             | 9      |
| W8900A,C Hookup Diagrams                    | 9      |
| W8900B Hookup Diagrams                      | 14     |
| W8900A,B,C Humidity Control Hookup Diagrams | 18     |
| Installer Setup                             | 24     |
| Programming PC8900A                         | 27     |
| Checkout                                    | 33     |
| Operation                                   | 34     |
| Troubleshooting                             | 40     |
| Glossary                                    | 44     |
|                                             |        |

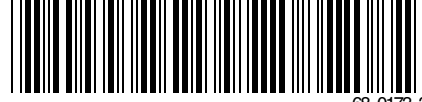

# **SPECIFICATIONS**

#### IMPORTANT

The specifications given in this publication do not include normal manufacturing tolerances; therefore, an individual unit might not exactly match the listed specifications. Also, this product is tested and calibrated under closely controlled conditions, and some minor differences in performance can be expected if those conditions are changed.

#### Models:

The PC8900A Comfort Center<sup>™</sup> Control Panel mounts in the living space and accurately measures and controls room temperature and humidity. The W8900A-C Remote Module provides a wiring panel and switching for the Perfect Climate Comfort Center<sup>™</sup> Control System. See Table 1.

#### System Components and Accessories (See Fig. 1):

- C7089A1002 Outdoor Sensor: Used to measure outdoor temperature.
- C7100A1015 Discharge Air Sensor: Used to sense temperature in discharge or return air.
- C7189A1001 Remote Indoor Sensor: Used for remote sensor applications.
- CM8900A1009 Communication Module: Used for remote communication.
- W8735B1003 Telephone Access Module: Used for remote communication.
- 202689A Mounting Plate Accessory: Used when C7189A Remote Indoor Sensor cannot cover wall marks from old thermostat.
- 205224A Wall Cover Plate: Used when PC8900A Control Panel cannot cover wall marks from old thermostat.
- 32007496-001 Replacement Door: Used for PC8900A Control Panel.

#### **Dimensions:**

205224A: See Fig. 2. C7089A: See Fig. 3. C7100A: See Fig. 4. C7189A: See Fig. 5. PC8900A: See Fig. 6. W8900A-C: See Fig. 7.

#### **Operating Ambient Temperature Range:**

NOTES: System is capable of turning on heat at 0°F (-18°C).

C7089A: -40° to 128°F (-40° to 53°C). C7100A: 40° to 150°F (4° to 66°C). C7189A: 40° to 95°F (4° to 35°C). PC8900A: 40° to 110°F (4° to 43°C). W8900A-C: -40° to 150°F (-40° to 66°C).

Shipping Temperature Range (All Components): -20° to 150°F (-29° to 66°C).

#### **Operating Relative Humidity Range (All Components):** 5 percent RH to 90 percent RH, noncondensing.

#### Mounting Means: C7089A Outdoor Sensor: Mounts outside of living space

- using locally obtained mounting hardware. C7100A Discharge Air Sensor: Mounts in discharge air duct, near air exchanger in a 2 x 4 in. outlet box or on a flat duct or plenum surface. The temperature sensor probe passes through a 7/8 in. knockout in the 2 x 4 in. outlet box.
- C7189A Remote Indoor Sensor: Mounts directly on the wall using mounting screws and anchors provided.
- PC8900A Control Panel:
  - Without Remote Sensor: Mounts directly on the wall in living space using mounting screws and anchors provided.
  - With Remote Sensor: Mounts directly on the wall in a closet or other convenient location using mounting screws and anchors provided.
- W8900A-C Remote Module: Mounts directly on the wall, near HVAC equipment or cold air return, using mounting screws and anchors provided.

#### Table 1. W8900A-C Models.

| Model  | Use with<br>System Type | Heat<br>Stages | Cool<br>Stages | Vent<br>Adjustment | Humidity<br>Adjustment Heat | Humidity<br>Adjustment Cool | Use with |
|--------|-------------------------|----------------|----------------|--------------------|-----------------------------|-----------------------------|----------|
| W8900A | Conventional            | 2              | 2 <sup>a</sup> | yes                | yes                         | yes                         | PC8900A  |
| W8900B | Heat pump               | 3              | 2              | yes                | yes                         | yes                         | PC8900A  |
| W8900C | Conventional            | 2              | 2              | yes                | yes                         | yes <sup>b</sup>            | PC8900A  |

<sup>a</sup> Models with O and B terminals have single stage cooling.

<sup>b</sup> Uses reheat. See Operation section.

# **ORDERING INFORMATION**

When purchasing replacement and modernization products from your TRADELINE® wholesaler or distributor, refer to the TRADELINE® Catalog or price sheets for complete ordering number.

If you have additional questions, need further information, or would like to comment on our products or services, please write or phone:

- 1. Your local Home and Building Control Sales Office (check white pages of your phone directory).
- 2. Home and Building Control Customer Relations
  - Honeywell, 1885 Douglas Drive North
    - Minneapolis, Minnesota 55422-4386 (800) 328-5111

In Canada—Honeywell Limited/Honeywell Limitée, 35 Dynamic Drive, Scarborough, Ontario M1V 4Z9.

International Sales and Service Offices in all principal cities of the world. Manufacturing in Australia, Canada, Finland, France, Germany, Japan, Mexico, Netherlands, Spain, Taiwan, United Kingdom, U.S.A.

#### Finish:

C7189A Wall Mount Remote Indoor Sensor: Premier White® color.

PC8900A Control Panel: Premier White® color. W8900A-C Remote Module: Charcoal gray color.

Clock Accuracy: ± 1 minute per month.

#### Approvals:

FCC Class B: Pending. NEMA DC-3: Not required.

**Batteries:** No batteries required. During power outages, time is retained for six hours. All programmed setpoints and times are retained indefinitely.

#### **Resistance Characteristics of Sensors:**

C7089A Outdoor Sensor: PTC Sensor. See Fig. 41 in the Operation section for sensor resistance characteristics.

- C7100A Discharge Air Sensor: See Fig. 41 in the Operation section for sensor resistance characteristics.
- C7189A Remote Indoor Sensor: NTC Sensor. See Fig. 41 in the Operation section for sensor resistance characteristics.
- Auxiliary Heat and Emergency Heat Indication: PC8900A display indicates when auxiliary heat and emergency heat are activated.

#### Input Ratings:

20 to 30 Vac, 50/60 Hz.

Heat Pump Failure Input (L Terminal on W8900B Models): 24 Vac load, 50/60 Hz, 0.3 VA load.

CO<sub>2</sub> Monitor Input (CO<sub>2</sub> Terminal on all W8900A-C Models): 24 Vac load, 50/60 Hz, 0.3 VA load.

#### **Output Ratings:**

Humidity Control Output Relay: 50 VA at 24 Vac.

- Ventilation, W1, W2, Y1, Y2, E, G, O, B, AUX, Y1/W1: a. 1.5A running, 3.5A inrush at 200,000 cycles
  - (30 Vac).b. 1.5A running, 7.5A inrush at 100,000 cycles (30 Vac).

Run: 40% power factor minimum.

Inrush: 50% power factor minimum.

Temperature Setting Range: PC8900A: 45° to 88°F (7° to 31°C).

#### Humidity Setting Range:

PC8900Å: 10 to 80% RH. Cooling: 40 to 80% RH. Heating: 10 to 80% RH.

**Calibration:** C7089A, C7100A, C7189A, and PC8900A are factory calibrated and require no field calibration.

**CO<sub>2</sub> Monitors:** The W8900A-C allows for connection of a CO<sub>2</sub> Monitor with uncommitted contacts.

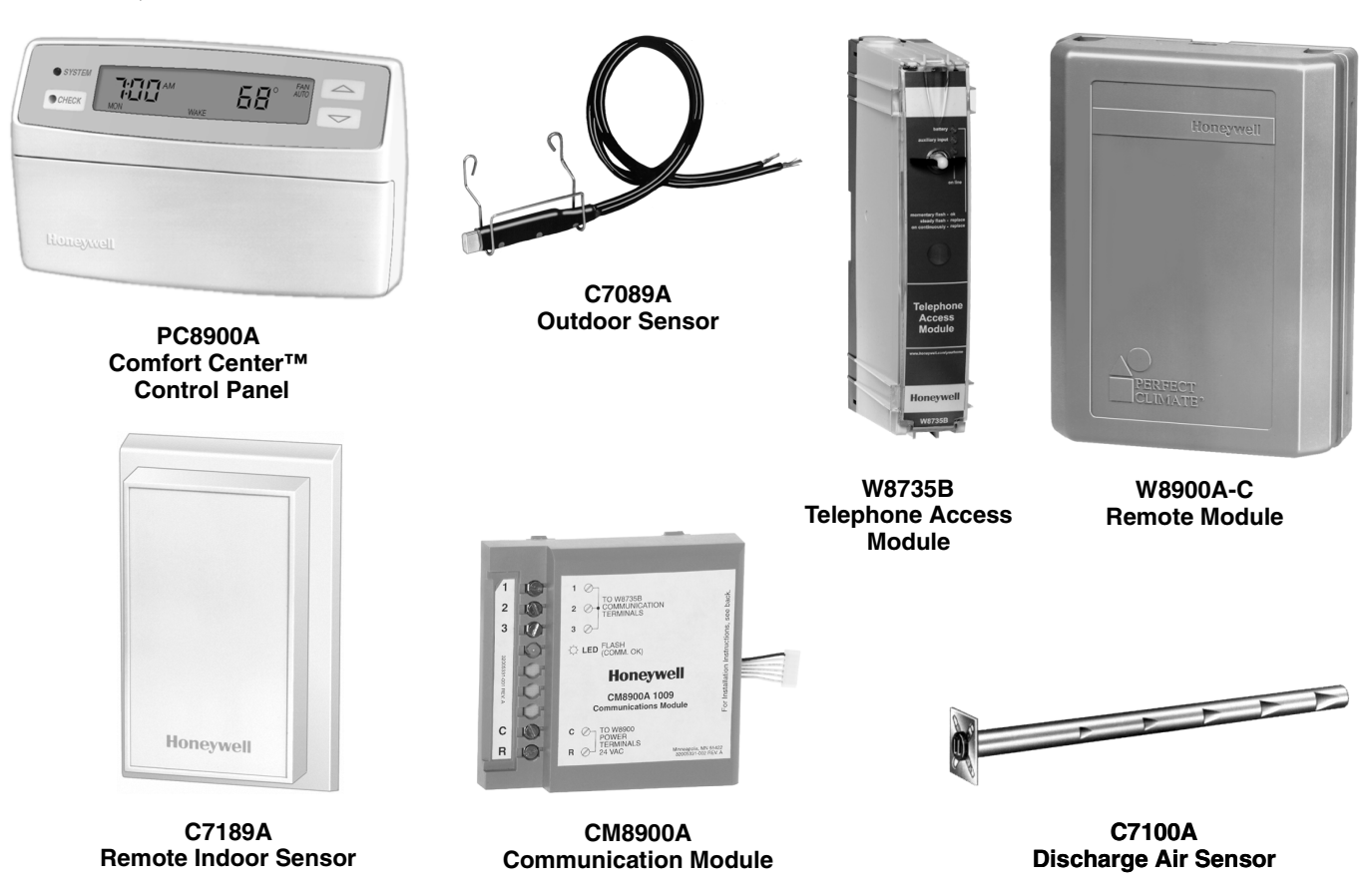

Fig. 1. System components and accessories.

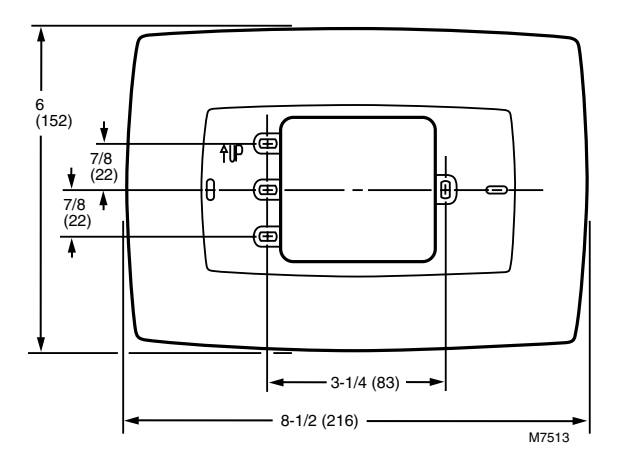

Fig. 2. Dimensions for 205224A Wall Cover Plate in in. (mm).

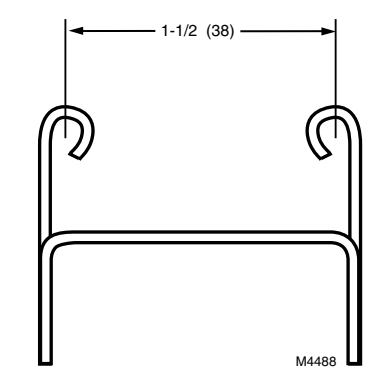

Fig. 3. Dimensions for C7089A Outdoor Sensor Mounting Clip in in. (mm).

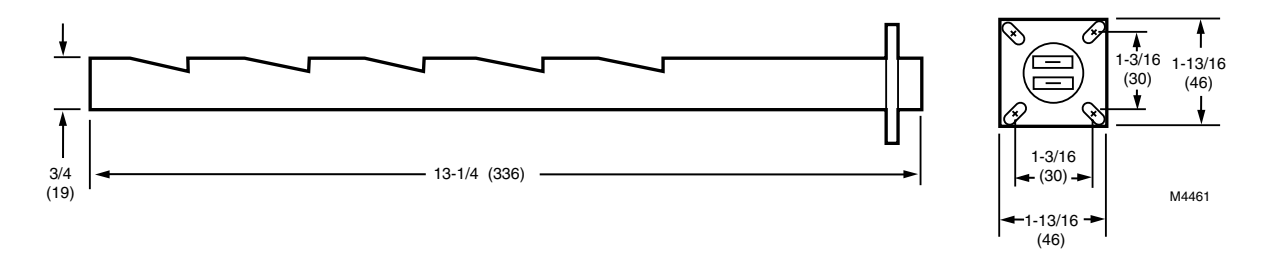

Fig. 4. Dimensions for C7100A Discharge Air Sensor in in. (mm).

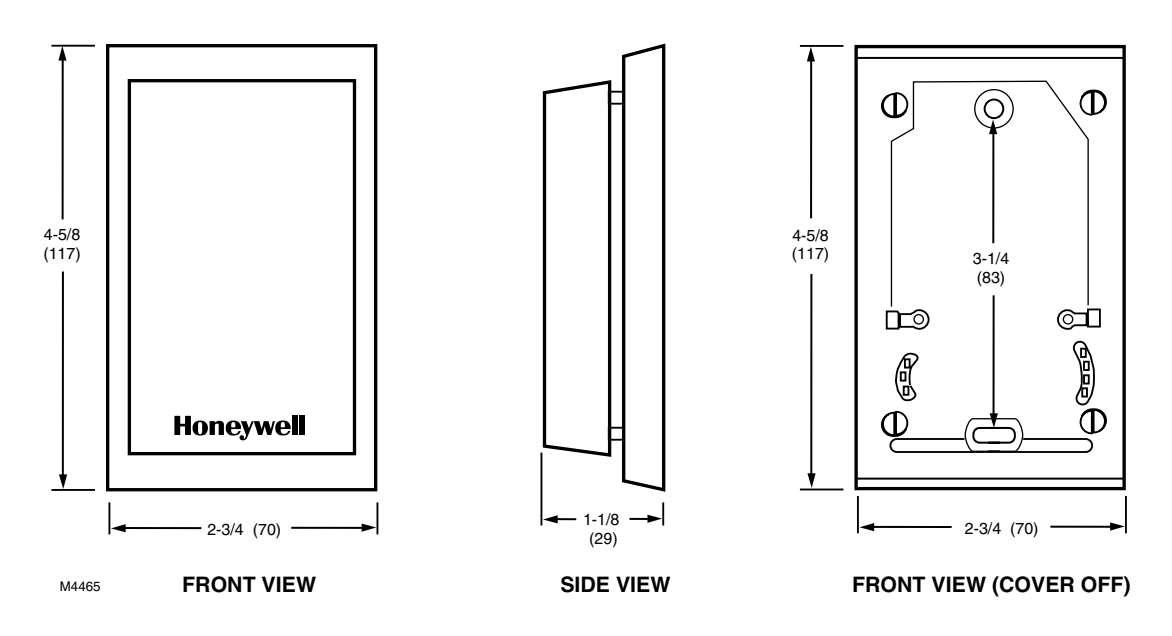

Fig. 5. Dimensions for C7189A Remote Indoor Sensor in in. (mm).

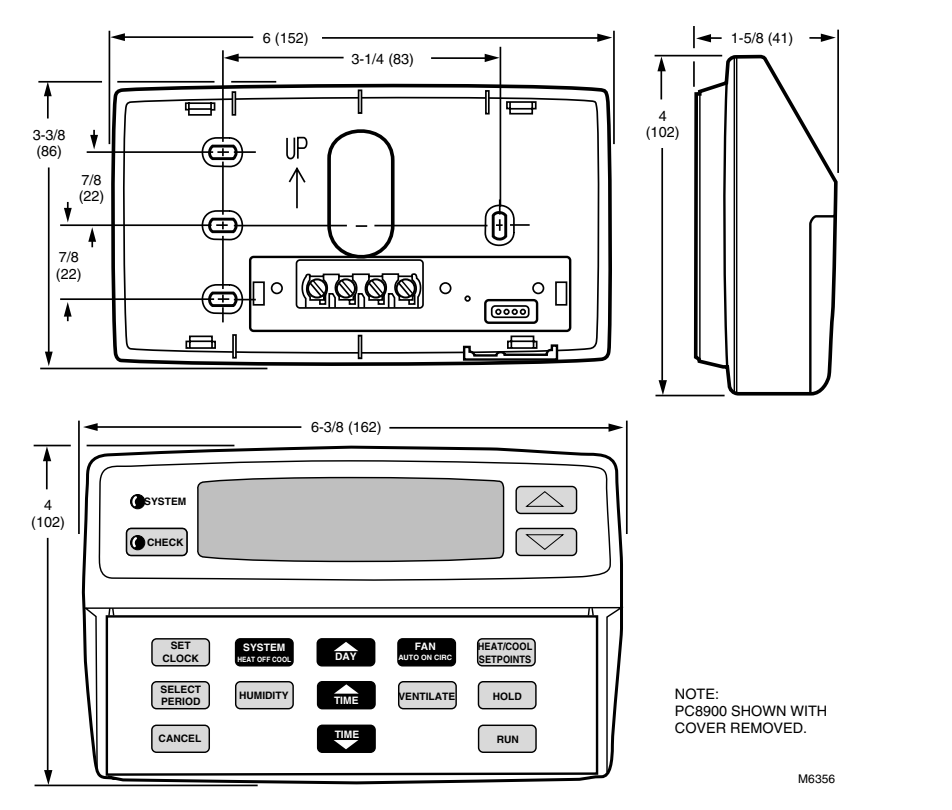

Fig. 6. Dimensions for PC8900A Control Panel in in. (mm).

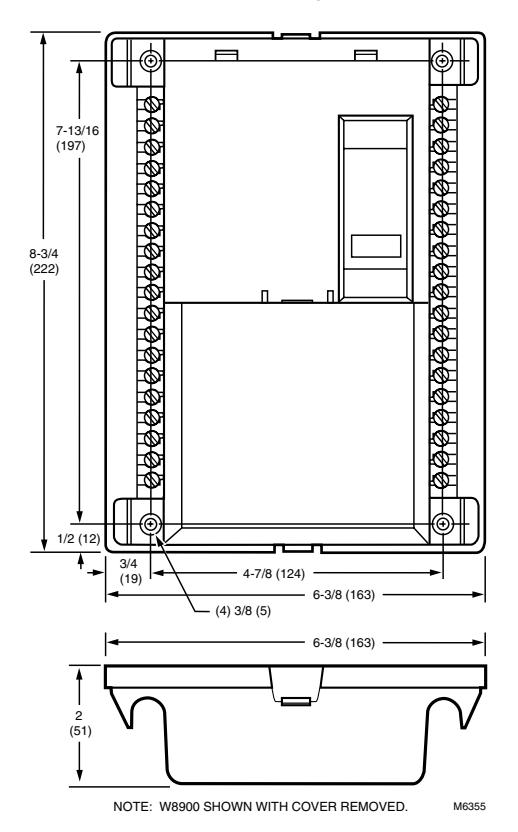

Fig. 7. Dimensions for W8900A-C Remote Module in in. (mm).

# MERCURY NOTICE

If this control is replacing a control that contains mercury in a sealed tube, do *not* place your old control in the trash.

Contact your local waste management authority for instructions regarding recycling and the proper disposal of this control or of an old control containing mercury in a sealed tube.

If you have questions, call Honeywell Inc. at 1-800-468-1502, Monday through Friday, 7:00 a.m. to 5:30 p.m., Central time.

# INSTALLATION

# When Installing this Product...

- 1. Read these instructions carefully. Failure to follow instructions can damage the product or cause a hazardous condition.
- **2.** Check the ratings on the product to make sure the product is suitable for your application.
- **3.** Installer must be a trained, experienced service technician.
- **4.** After completing installation, use these instructions to check out product operation.

# 

Disconnect power supply before wiring to prevent electrical shock or equipment damage.

# Mounting the W8900A-C Remote Module

Locate the W8900A-C in the equipment room near the HVAC equipment. See Fig. 8.

# 

Do not mount the W8900A-C inside any HVAC equipment. Mounting the W8900A-C inside HVAC equipment can cause damage to the W8900A-C.

- 1. Grasp the top edge of the W8900A-C cover, either at the center or both corners, and pull it off from the base.
- 2. Locate the four mounting holes. See Fig. 9.
- **3.** Position the W8900A-C on wall or cold air return. Level the W8900A-C for appearance only; the device will function properly even when not level. Use a pencil to mark the mounting holes on the wall.

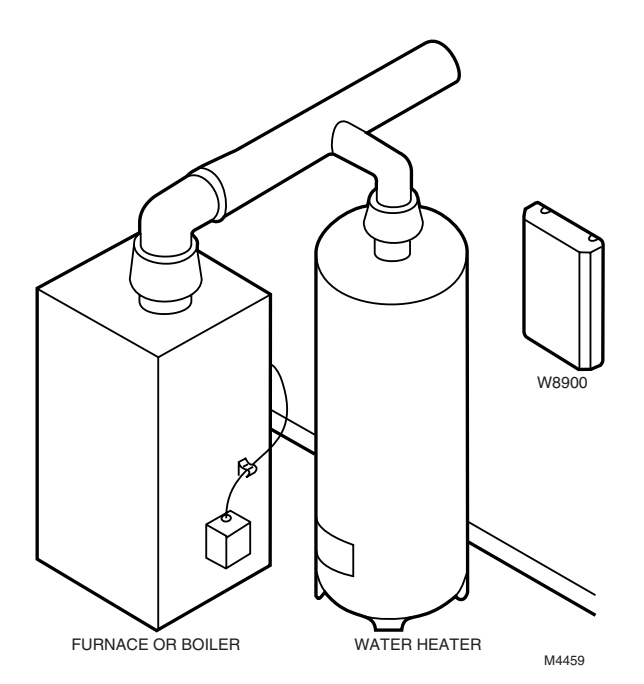

### Fig. 8. W8900A-C location example.

- 4. Remove the W8900A-C from the wall, and drill 3/16 in. holes in the wall (if drywall) as marked. For firmer material such as plaster or wood, drill 7/32 in. holes. Gently tap anchors (provided) into drilled holes until flush with the wall.
- 5. Reposition the W8900A-C over the holes. Loosely insert the four mounting screws (included) into the holes.

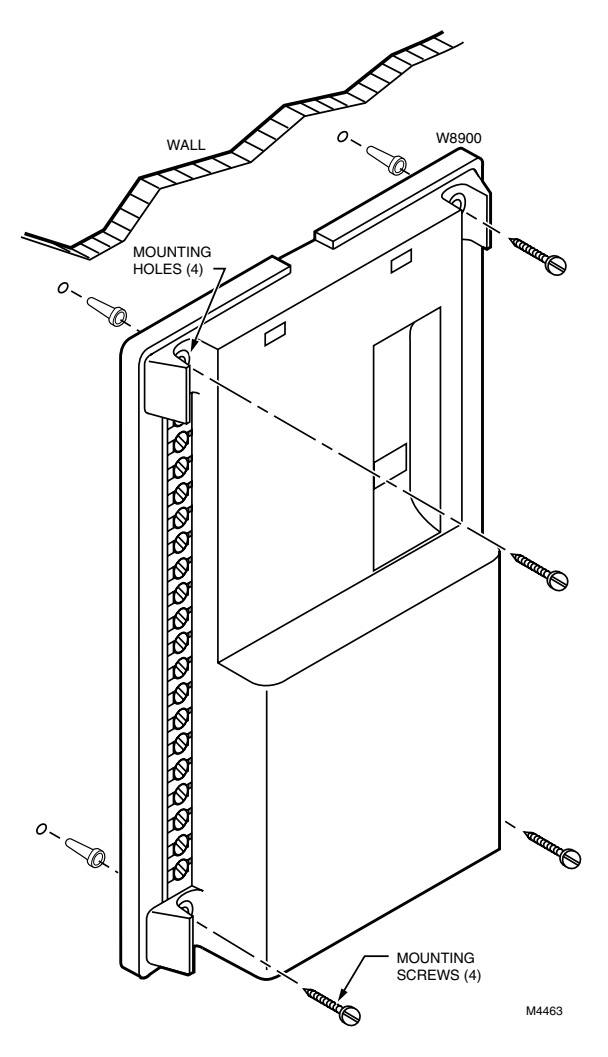

Fig. 9. Mounting W8900A-C Remote Module.

# Wiring the W8900A-C to the HVAC Equipment

# 

Disconnect power supply before connecting wiring to prevent electrical shock or equipment damage.

Wiring must comply with applicable codes, ordinances, and regulations.

### IN REPLACEMENT INSTALLATION:

- 1. Locate the terminal wiring strip on the old thermostat.
- 2. Note the wire color for each wiring terminal used.
- 3. Remove the wires connected to the old thermostat and other controls. Tape off unused wires.
- 4. Use Table 2 or 3 to identify the W8900A-C terminal labels. Connect the same loads that were connected to the old thermostat to the W8900A-C Remote Module with a new bundle of 18-gauge color-coded thermostat wire; see Fig. 10. See Fig. 11 through 20 for wiring diagrams for specific equipment applications.

#### IMPORTANT

Be sure to connect the C terminal to transformer common.

### IN NEW INSTALLATION:

- 1. Locate the terminal strip(s) on the HVAC equipment.
- 2. Refer to Fig. 11 through 20 for wiring diagrams for specific equipment applications.
- **3.** Connect all loads to the appropriate W8900A-C wiring terminal using 18-gauge, color-coded thermostat wire; see Fig. 10.
- **4.** Use a small screwdriver to connect the loads. Do not overtighten; device can be damaged.

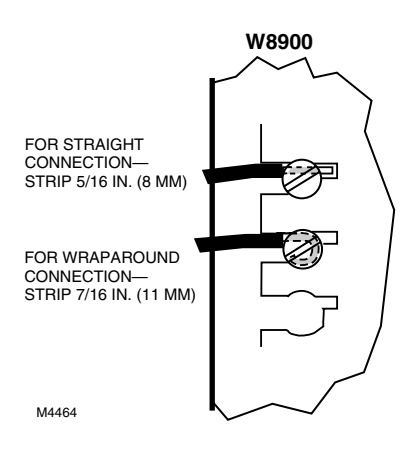

# Fig. 10. Proper wiring technique for W8900A-C and PC8900A.

| W8900A, C Terminal Designation Function |                                                     | Existing Thermostat Designation |
|-----------------------------------------|-----------------------------------------------------|---------------------------------|
| 1                                       | PC8900A Control Panel                               | —                               |
| 2                                       | PC8900A Control Panel                               | —                               |
| 3                                       | PC8900A Control Panel                               | —                               |
| 4                                       | PC8900A Control Panel                               |                                 |
| В                                       | Heating, changeover valve                           | В                               |
| C                                       | 24 Vac Transformer Common                           | С                               |
| CO <sub>2</sub>                         | Carbon Dioxide Monitor                              | _                               |
| VNT                                     | VNT Relay                                           | —                               |
| G                                       | Fan Relay                                           | G                               |
| GND                                     | Ground                                              | —                               |
| HUM                                     | Humidity Relay                                      | —                               |
| OUT                                     | Outdoor Air Temperature Sensor                      | —                               |
| 0                                       | Cooling, Changeover Valve                           | 0                               |
| R                                       | 24 Vac System Transformer                           | R                               |
| RC                                      | 24 Vac Cooling Transformer                          | RC                              |
| RH                                      | 24 Vac Heating Transformer                          | RH                              |
| S, S1                                   | Remote Air Temperature Sensor                       | _                               |
| See note a                              | Fan Control—Evaporative Cooling                     | F                               |
| See note b                              | Heat Pump Contactor                                 | Р                               |
| T, T1                                   | Discharge Air Temperature Sensor                    | _                               |
| W1                                      | Heating Relay                                       | W                               |
| W1                                      | Stage 1 Heat Relay                                  | W1                              |
| W2                                      | Stage 2 Heat Relay                                  | W2                              |
| Y1                                      | Cooling Relay                                       | Y                               |
| Y1                                      | Stage 1 Cool Relay                                  | Y1                              |
| Y2                                      | Stage 2 Cool Relay                                  | Y2                              |
| See note c                              | Fan Control (Honeywell dual fuel thermostat [T834]) | 1                               |
| See note c                              | Fan Control (Honeywell dual fuel thermostat [T834]) | 2                               |
| See note d                              | Filter Light                                        | Х                               |
| none                                    | Remote Timer Contacts                               | Z                               |

## Table 2. Conventional Applications (W8900A or C).

<sup>a</sup> PC8900A/W8900A,C are not compatible with evaporative cooling equipment.

<sup>b</sup> In single stage heat pump applications, jumper W1 and Y1 and connect to Y. Configure the system for Auto Fan in Heat.

° Dual fuel fan feature configured in installer setup.

<sup>d</sup> Filter light feature available in PC8900A fan accumulation timer feature.

| W8900B Terminal<br>Designations | Function                                   | Existing Thermostat<br>Designations<br>(Standard) | Existing Thermostat<br>Designations<br>(Customer Specials) |
|---------------------------------|--------------------------------------------|---------------------------------------------------|------------------------------------------------------------|
| 1                               | PC8900A Control Panel                      | —                                                 | —                                                          |
| 2                               | PC8900A Control Panel                      | —                                                 | —                                                          |
| 3                               | PC8900A Control Panel                      | —                                                 | —                                                          |
| 4                               | PC8900A Control Panel                      | —                                                 | —                                                          |
| AUXª                            | Stage-3 heat control (strip heat)          | W3                                                | —                                                          |
| В                               | Heating, changeover valve                  | В                                                 | —                                                          |
| С                               | 24 Vac transformer common                  | С                                                 | X,B                                                        |
| CO <sub>2</sub>                 | Carbon dioxide monitor                     | —                                                 | _                                                          |
| E                               | Emergency heat relay                       | E                                                 | К                                                          |
| VNT                             | VNT relay                                  | —                                                 | —                                                          |
| G                               | Fan relay                                  | G                                                 | F                                                          |
| GND                             | Ground                                     | —                                                 | —                                                          |
| L                               | System monitor                             | L                                                 | L                                                          |
| 0                               | Cooling, changeover valve                  | 0                                                 | R                                                          |
| R                               | 24 Vac system transformer                  | R                                                 | V                                                          |
| S, S1                           | Remote Air Temperature Sensor              | —                                                 | —                                                          |
| T, T1                           | Discharge Air Temperature Sensor           | —                                                 | —                                                          |
| W2 <sup>b</sup>                 | Stage-2 heat control (compressor)          | W2                                                | H2,Y,R4                                                    |
| Y1/W1°                          | Compressor contactor                       | —                                                 | RS                                                         |
| Y1/W1°                          | Compressor contactor                       | Y                                                 | М                                                          |
| Y1/W1°                          | Stage-1 cool control                       | Y1                                                | C1,M                                                       |
| Y1/W1°                          | Stage-1 heat control                       | W1                                                | H1,R3                                                      |
| Y2                              | Stage-2 cool control                       | Y2                                                | C2                                                         |
| None                            | Clogged filter switch or common connection | Х                                                 | X1,X2,C                                                    |
| None                            | Defrost                                    | —                                                 | Р                                                          |
| None                            | HSII Control Panel                         | —                                                 | L,C,H                                                      |
| None                            | LEDs                                       | —                                                 | A,A1,A2,Z,C,L                                              |
| None                            | LO and HI speed fan relays                 | —                                                 | R1,R2                                                      |
| None                            | Momentary circuit, changeover              | —                                                 | 0                                                          |
| None                            | Outdoor thermistor                         | Т                                                 | А                                                          |
| Out <sup>d</sup>                | External temperature readout, T relay      | —                                                 | _                                                          |

### Table 3. Heat Pump Applications (W8900B).

<sup>a</sup> AUX controls the auxiliary heat like W2, and allows additional stages of auxiliary heat with outdoor thermostats while maintaining the proper second stage anticipation.
 <sup>b</sup> For systems without 2nd stage heat, configure W2 to No.
 <sup>c</sup> For systems requiring separate W1 and Y1 terminals for proper heat pump operation, refer to Fig. 18 and 19.
 <sup>d</sup> Replace existing sensor with C7089A Outdoor Sensor.

# WIRING DIAGRAMS

# W8900A,C Hookup Diagrams

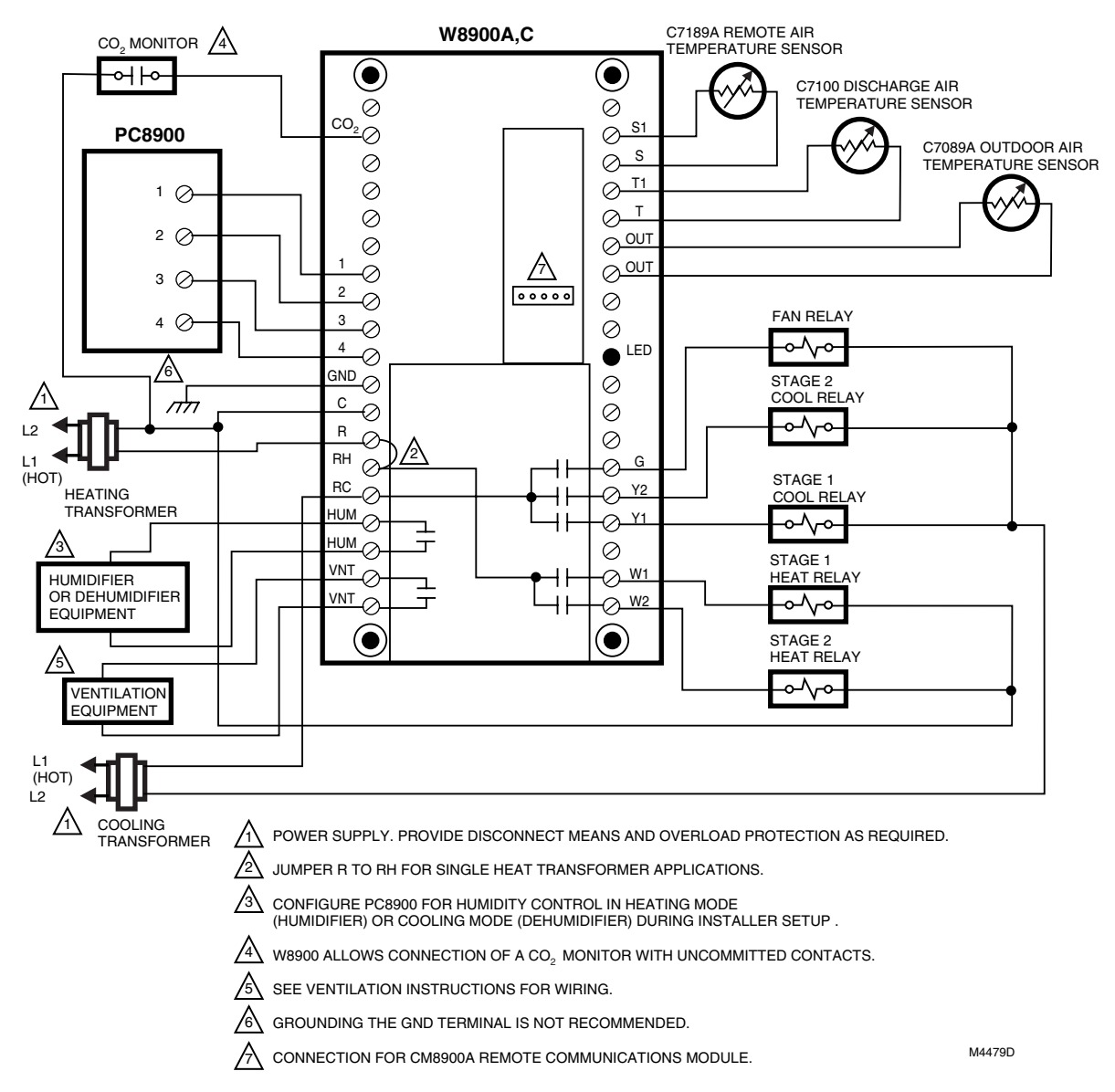

Fig. 11. Hookup diagram for heating/cooling system in conventional system with multiple transformers.

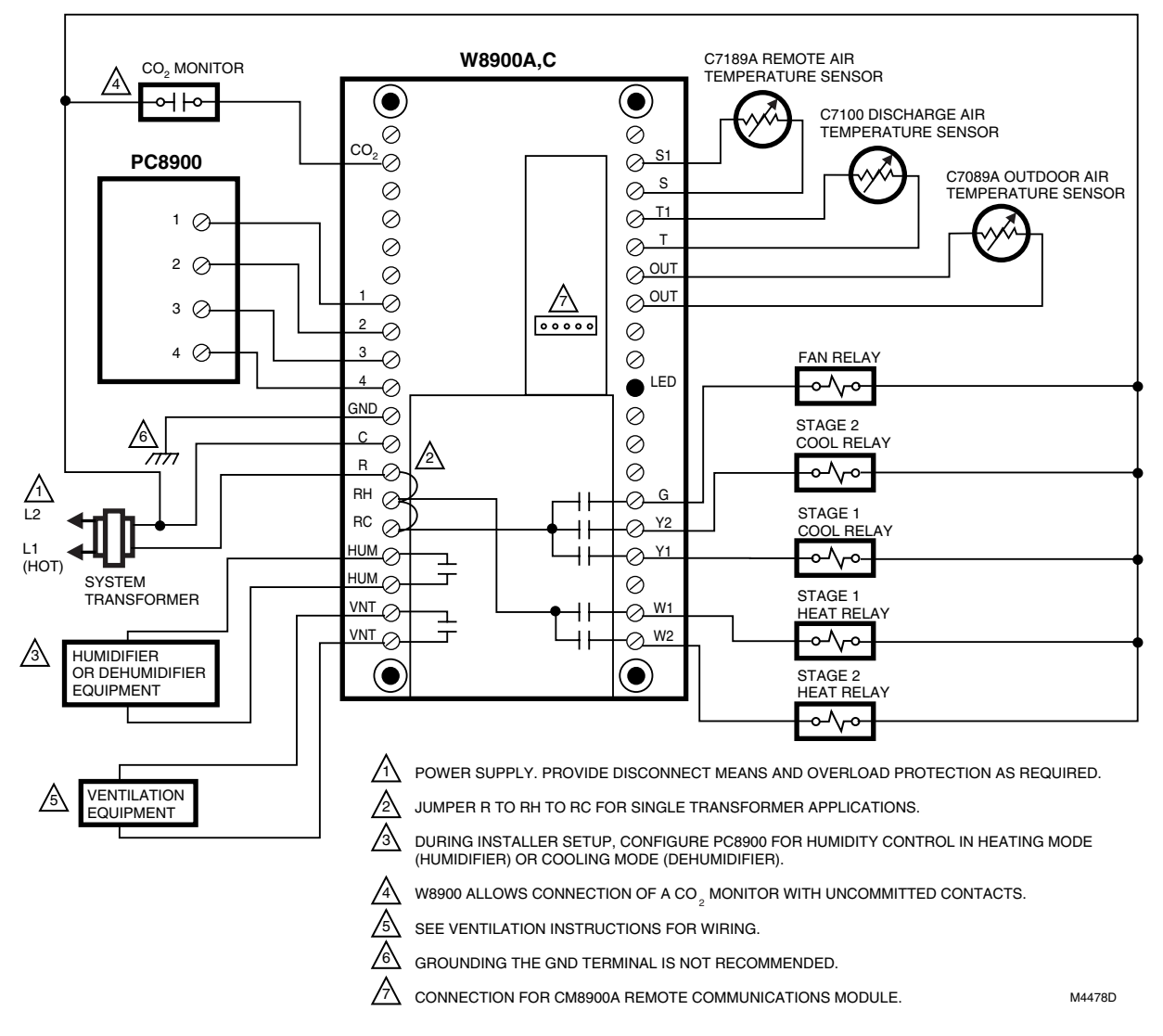

Fig. 12. Hookup diagram for 1-stage or 2-stage heating and cooling in conventional system with single transformer.

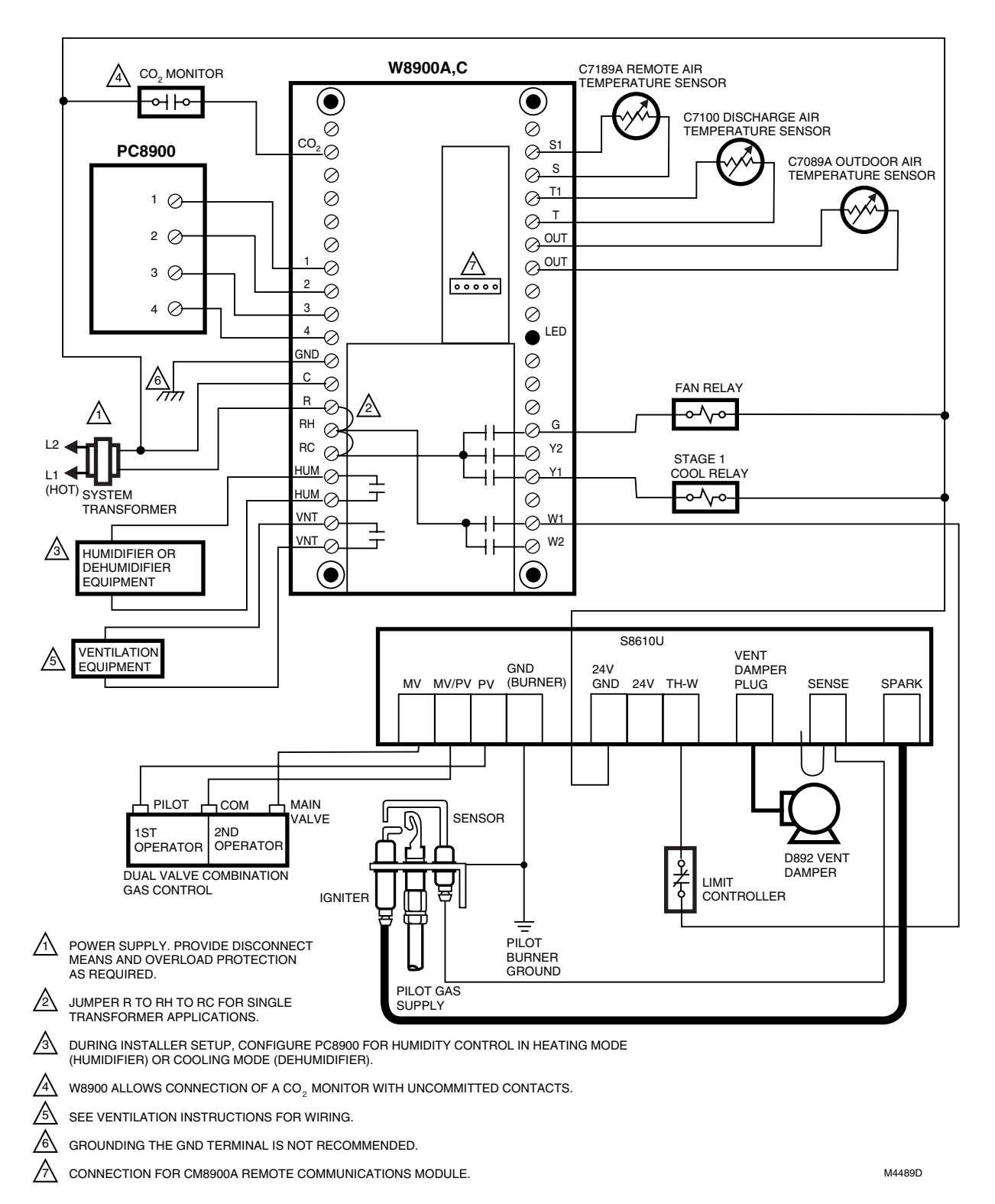

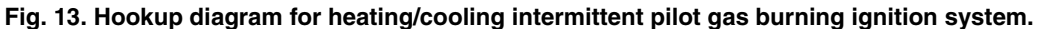

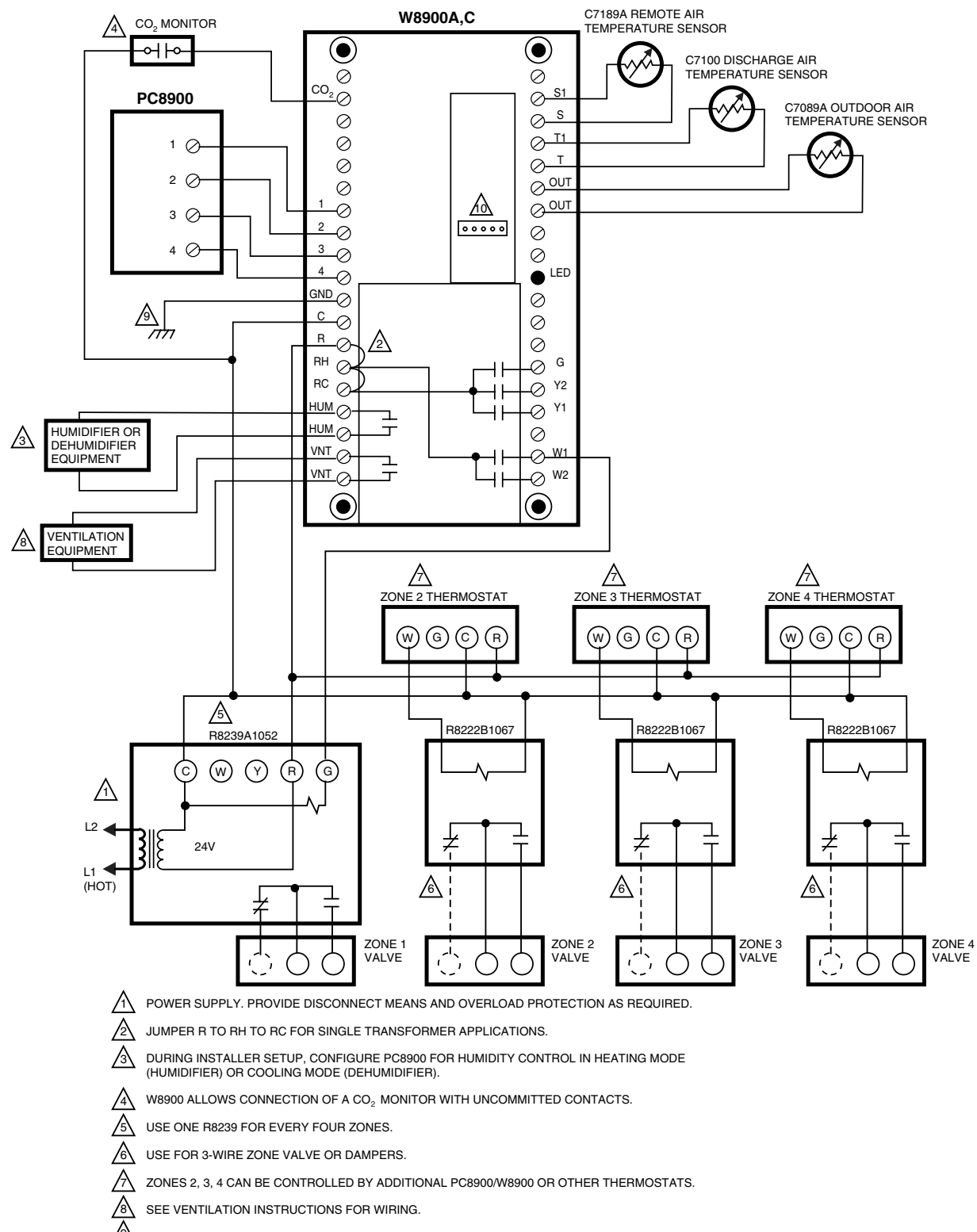

- GROUNDING THE GND TERMINAL IS NOT RECOMMENDED.
- CONNECTION FOR CM8900A REMOTE COMMUNICATIONS MODULE.

M4491D

Fig. 14. Hookup diagram for 3-wire zone valves in Series 20 heating system with zone controls.

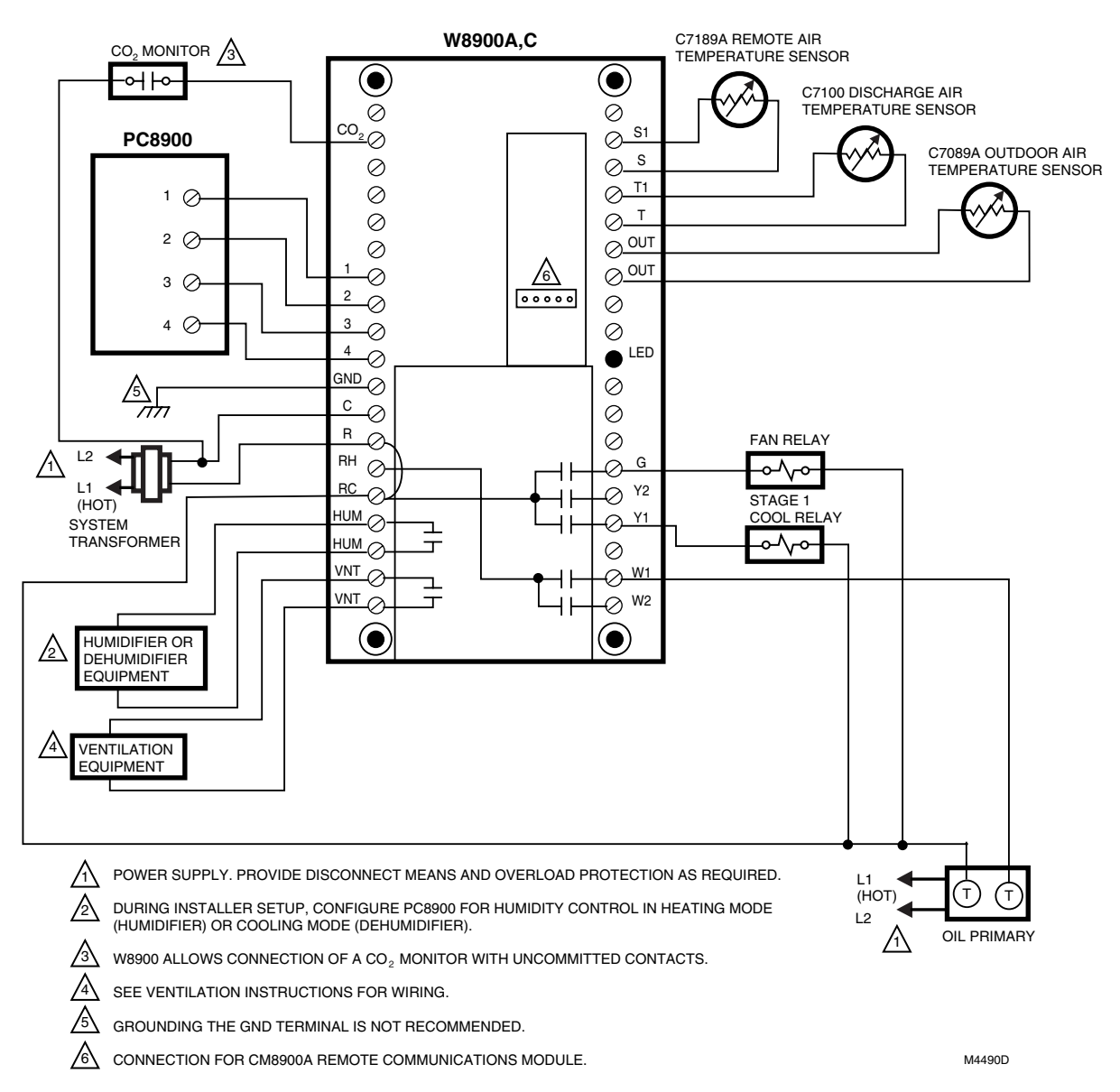

Fig. 15. Hookup diagram in oil heating/electric cooling system (oil primary has its own transformer).

# W8900B Hookup Diagrams

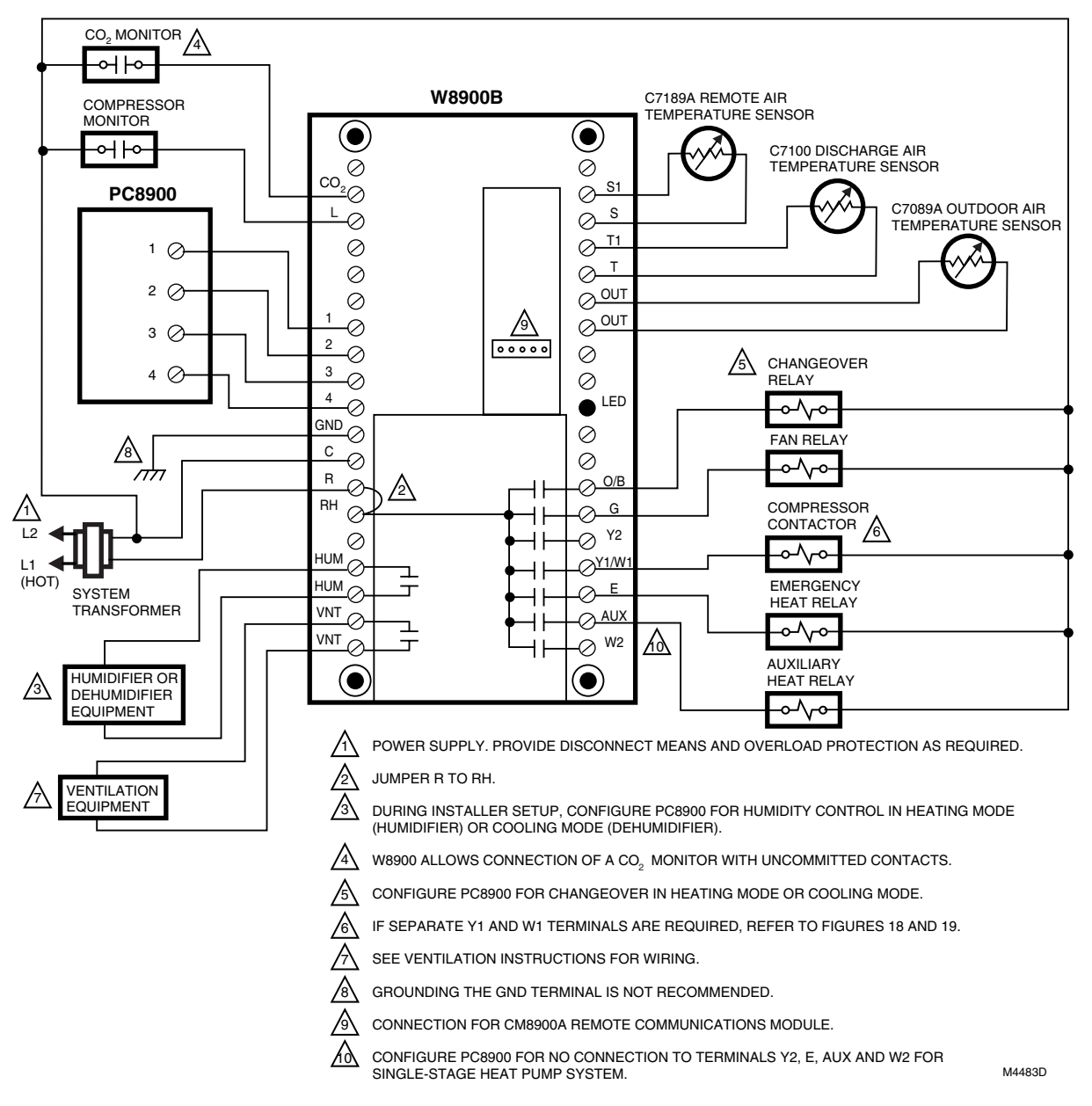

Fig. 16. Hookup diagram for 2-stage heat/1-stage cool in heat pump system.

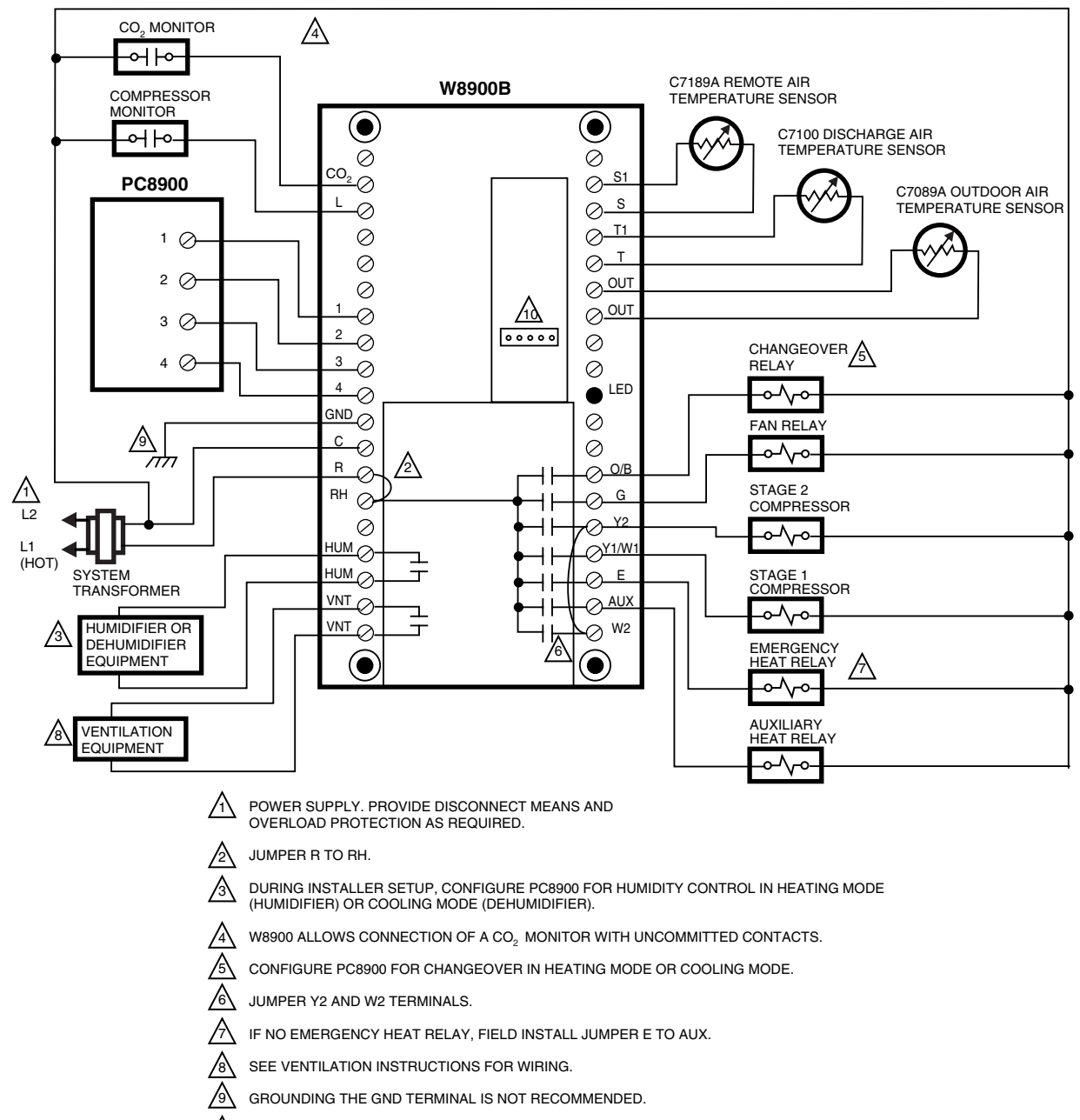

CONNECTION FOR CM8900A REMOTE COMMUNICATIONS MODULE.

M4485D

### Fig. 17. Hookup diagram of 3-stage heat/2-stage cool heat pump system.

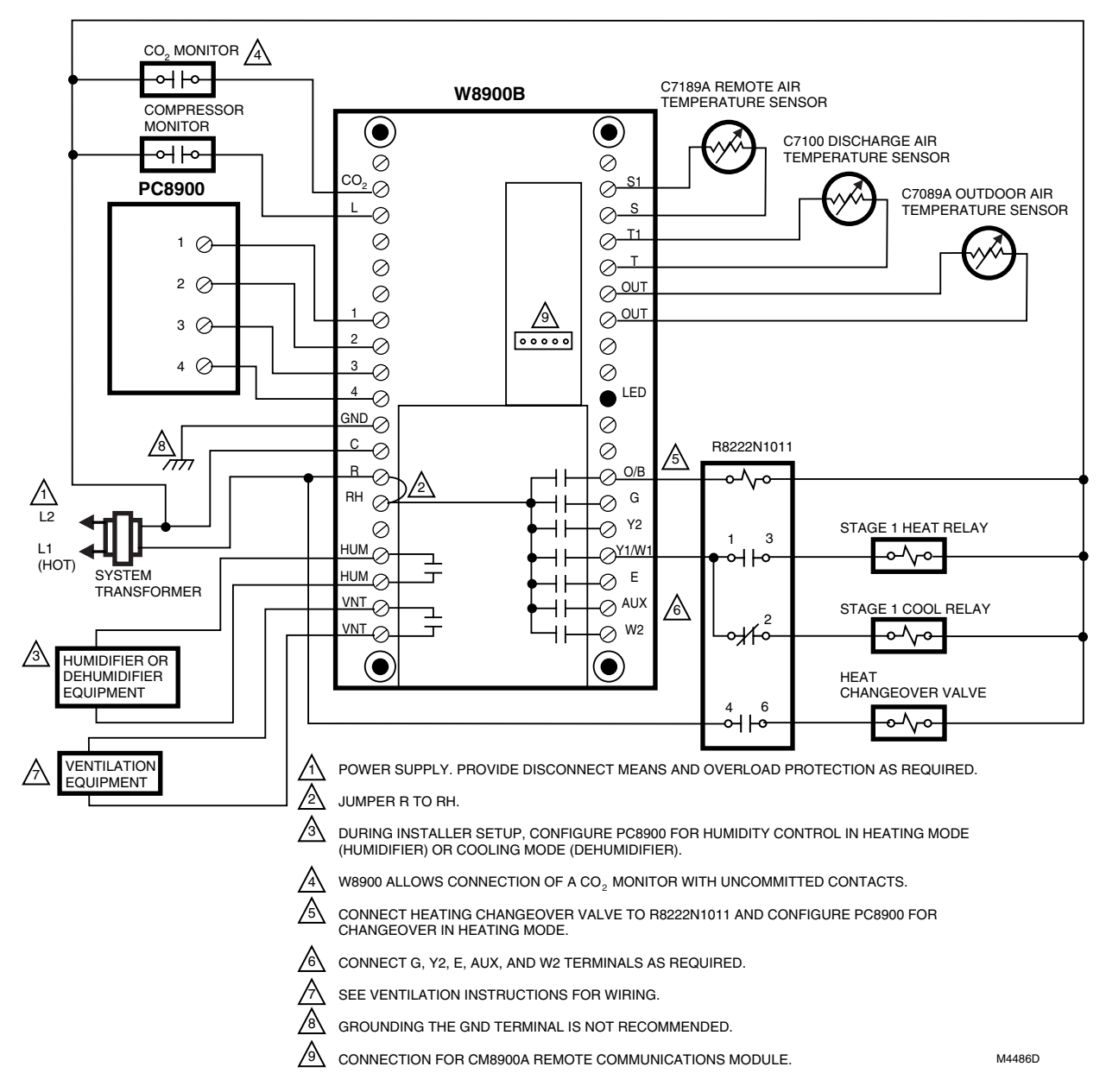

Fig. 18. Hookup diagram for heat pump application requiring separate W1 and Y1 terminals with heating changeover.

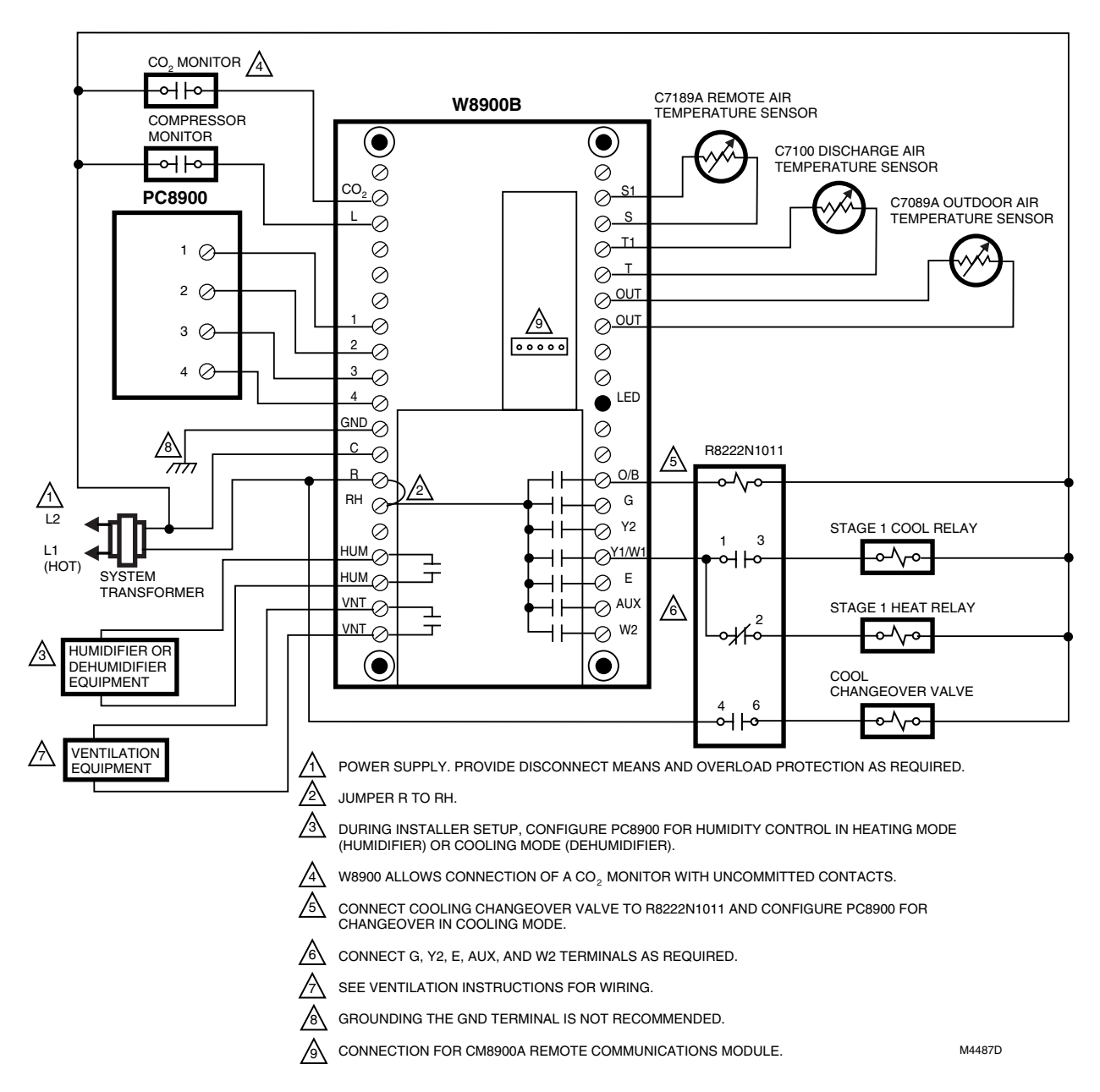

Fig. 19. Hookup diagram for heat pump application requiring separate Y1 and W1 terminals with cooling changeover.

# W8900A, B, C Humidity Control Hookup Diagrams

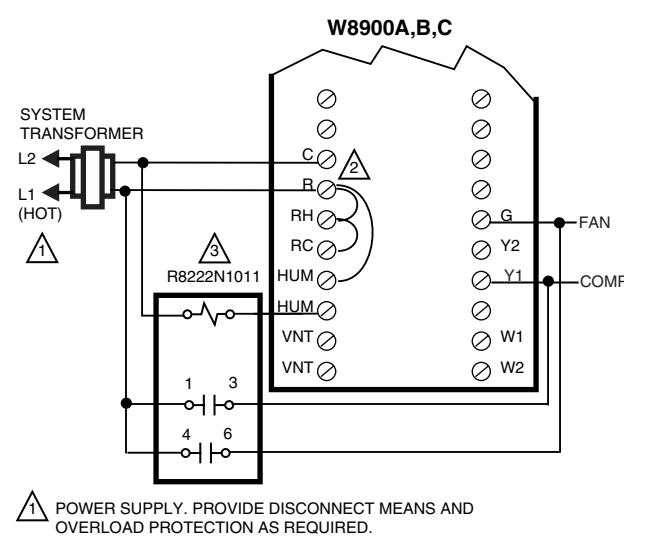

JUMPER R TO RH TO RC FOR SINGLE TRANSFORMER APPLICATIONS.

#### Fig. 20. Hookup diagram connecting cooling humidity control in parallel with temperature control.

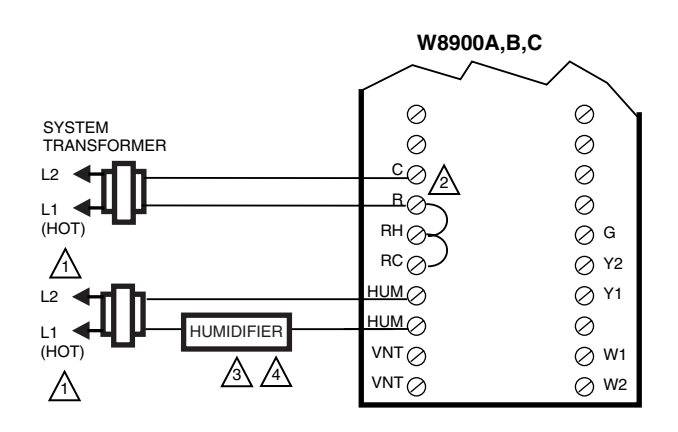

POWER SUPPLY. PROVIDE DISCONNECT MEANS AND OVERLOAD PROTECTION AS REQUIRED.

JUMPER R TO RH TO RC FOR SINGLE TRANSFORMER APPLICATIONS.

∕∖ CONFIGURE PC8900 FOR HUMIDITY CONTROL IN HEATING MODE.

Α USE OF A SEPARATE POWER SUPPLY TO RUN THE HUMIDIFIER IS RECOMMENDED.

#### Fig. 21. Hookup diagram connecting humidifier using separate transformers for humidity control in the heating mode.

# Mounting the PC8900A Control Panel

The following location guidelines apply only if a remote NOTE: sensor is not part of the installation. If a remote sensor is installed, the PC8900A can be installed in any

convenient location, with these guidelines applying to the location of the sensor. If a remote sensor is used, humidity is only measured at the PC8900A location.

## Location Guidelines

- Choose a location for the PC8900A where it is safe from tampering.
- Locate the PC8900A on an inside wall, about 5 ft (1.5m) above the floor. The PC8900A can also be mounted horizontally on a standard 2 x 4 in. (51 x 102 mm) outlet box.
- The wire distance between the PC8900A and W8900A-C should not exceed 200 ft.
- Install the PC8900A in an area with good air circulation at average temperature. Avoid the following locations because they can introduce errors in temperature measurements:
  - Hot or cold areas caused by concealed pipes or ducts. - Drafts from windows, doors, fireplaces or other heat/
  - cool sources. Convection or radiant heat from the sun or electrical
  - equipment. - Unheated areas on the other side of the wall location.
  - Dead air areas behind doors, furniture, curtains or in corners and alcoves.

### Mounting

- 1. Mark the mounting location on the wall for the PC8900A or outlet box.
- 2. Run cable from the unit to a hole at the selected wall location. Pull approximately three inches of wire through the hole. Color-coded 18-gauge thermostat wire is recommended. See Fig. 22.
- NOTES: If the old thermostat leaves marks on the wall that the PC8900A does not cover, order part no. 205224A Wall Cover Plate to mount between the PC8900A and the wall. See Fig. 23. Use the following instructions and at step 7, put the wall cover plate between the wall and wiring plate.

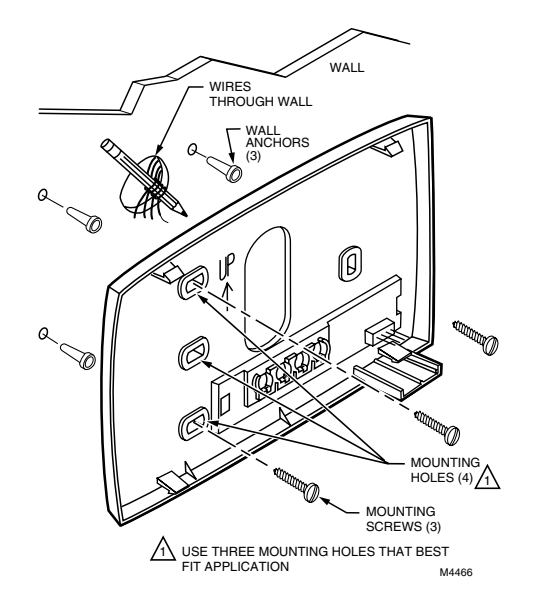

Fig. 22. Mounting PC8900A Wiring Plate.

- 3. Remove the PC8900A from the wiring wallplate by pulling the PC8900A straight off the wallplate.
- 4. Position the PC8900A Wiring Plate on the wall.
- 5. Level the wiring plate (for appearance only) using the posts on top of the wiring plate; device functions properly even when not level.
- 6. Remove wiring plate from wall and drill 3/16 in. holes in wall (if drywall) as marked. For firmer material such as plaster or wood, drill 7/32 in. holes. Gently tap anchors (provided) into drilled holes until flush with the wall.
- NOTE: When using a wall cover plate, be sure to place the wall cover plate between the wall and the wiring plate.
- 7. Position wiring plate over holes in wall or outlet box, pulling wires through wiring opening. Loosely insert three mounting screws into holes that best fit the application.
- 8. Tighten the mounting screws.
- **9.** Reinstall the PC8900A on the wallplate by pressing the PC8900A directly onto the wallplate.

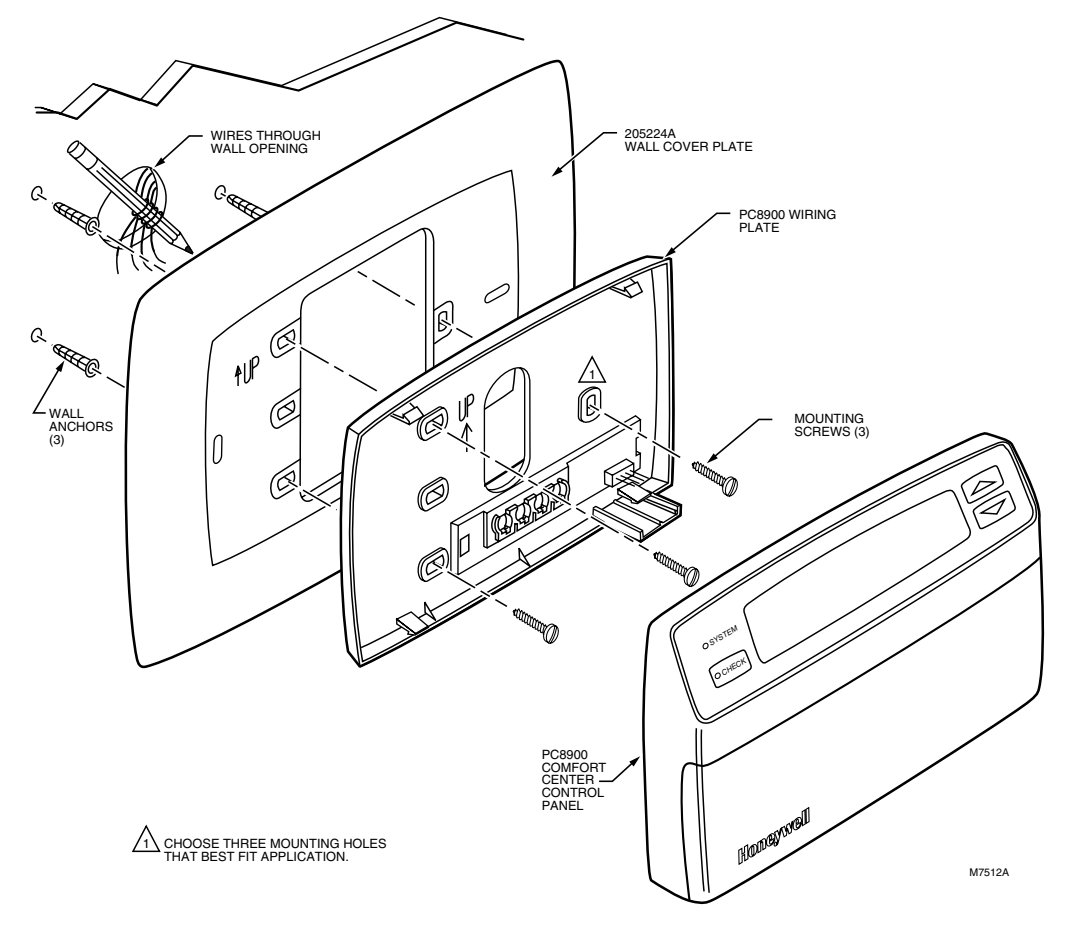

Fig. 23. Mounting PC8900A Wiring Plate and 205224A Wall Cover Plate to wall.

# Wiring the PC8900A

# 

Keep wiring at least one foot away from large inductive loads such as motors, line starters, lightning ballasts and large power distribution panels. Failure to follow these wiring practices can introduce electrical interference (noise), which can cause erratic system operation. Use shielded cable to reduce interference if rerouting of wiring is not possible. Ground the shielded cable only to GND terminal on W8900A-C.

### IMPORTANT

- Erratic temperature readings can occur as a result of any of the wiring practices described below. These practices must be avoided to assure proper operation. Use shielded cable to reduce interference if rerouting of wiring is not possible.
- Do not route thermostat wiring with building power wiring, next to control contactors or near light dimming circuits, electric motors or welding equipment.
- Avoid poor wiring connections.
- Avoid intermittent or missing building earth ground.

# 

Disconnect the power supply before connecting wiring to prevent electrical shock or equipment damage.

All wiring must comply with all applicable electrical codes, ordinances and regulations.

- Loosen the PC8900A terminal screws and insert one wire beneath each terminal (1, 2, 3, 4). Four wires are required at the PC8900A to assure operation. Note the color of the wire that is attached to each terminal number to later match the colors with the terminals on the W8900A-C Remote Module. See Fig. 10 and 24 for wiring technique and wiring diagram.
- 2. Tighten screw terminals securely.
- **3.** Push the excess wire back into the hole. Plug the hole with nonhardening caulk, putty or insulation to prevent drafts from affecting PC8900A operation.

### IMPORTANT

In replacement applications, more than four wires can be available. In these applications, tape off the unused wires at the PC8900A location and the W8900A-C location.

# Mounting the C7189A Remote Sensor (if needed)

## **Location Guidelines**

- Choose a location where the C7189A is safe from tampering.
- Locate the C7189A on an inside wall, about 5 ft (1.5m) above the floor. The C7189A can also be mounted vertically on a standard 2 x 4 in. (51 x 102 mm) outlet box.
- The wire distance between the C7189A and W8900A-C should not exceed 200 ft.
- Install the C7189A in an area with good air circulation at average temperature. Avoid the following locations because they can introduce errors in sensor measurements (see Fig. 25):
  - Hot or cold areas caused by concealed pipes or ducts.
  - Drafts from windows, doors, fireplaces or other heat/ cool sources.
  - Convection or radiant heat from the sun or electrical equipment.
  - Unheated areas on the other side of the wall location.
  - Dead air areas behind doors, furniture, curtains or in corners and alcoves.

### Mounting

- 1. Mark the mounting location on the wall for the C7189A Remote Indoor Sensor or junction box.
  - NOTE: Order 202689A Coverplate when C7189A cannot cover wall marks from old thermostat.

2. Run cable from the W8900A-C Remote Module to a hole at the selected wall location. Pull approximately three inches of wire through the opening. Color-coded, 18-gauge thermostat wire is recommended.

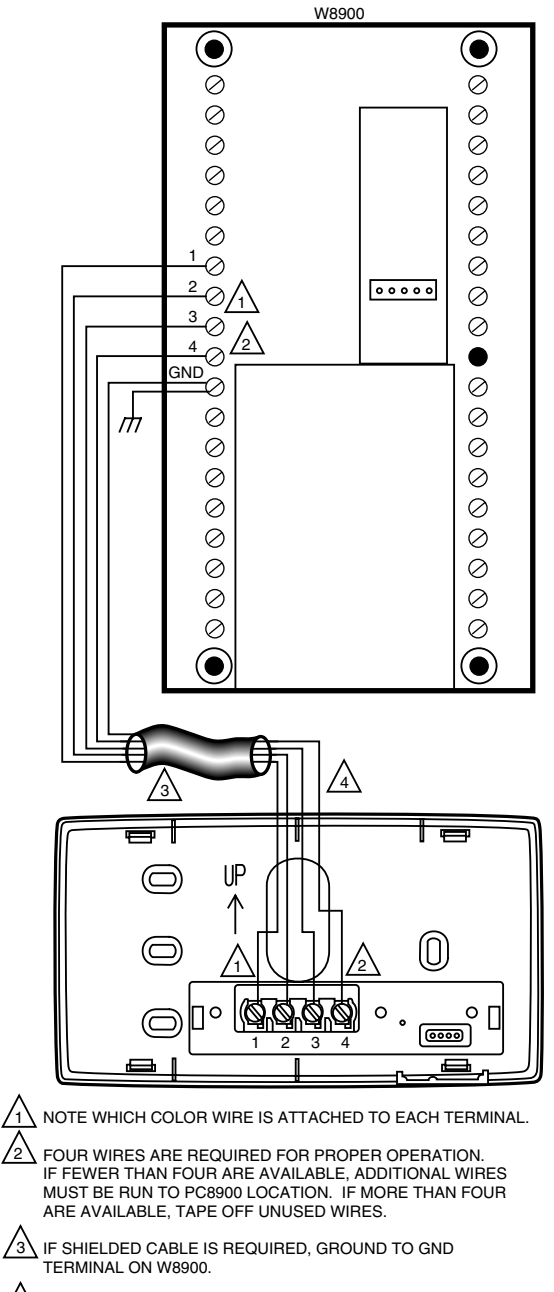

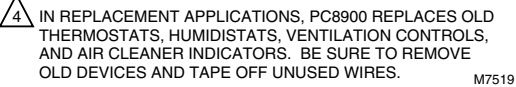

Fig. 24. Wiring diagram for PC8900A Control Panel to W8900A-C Remote Module.

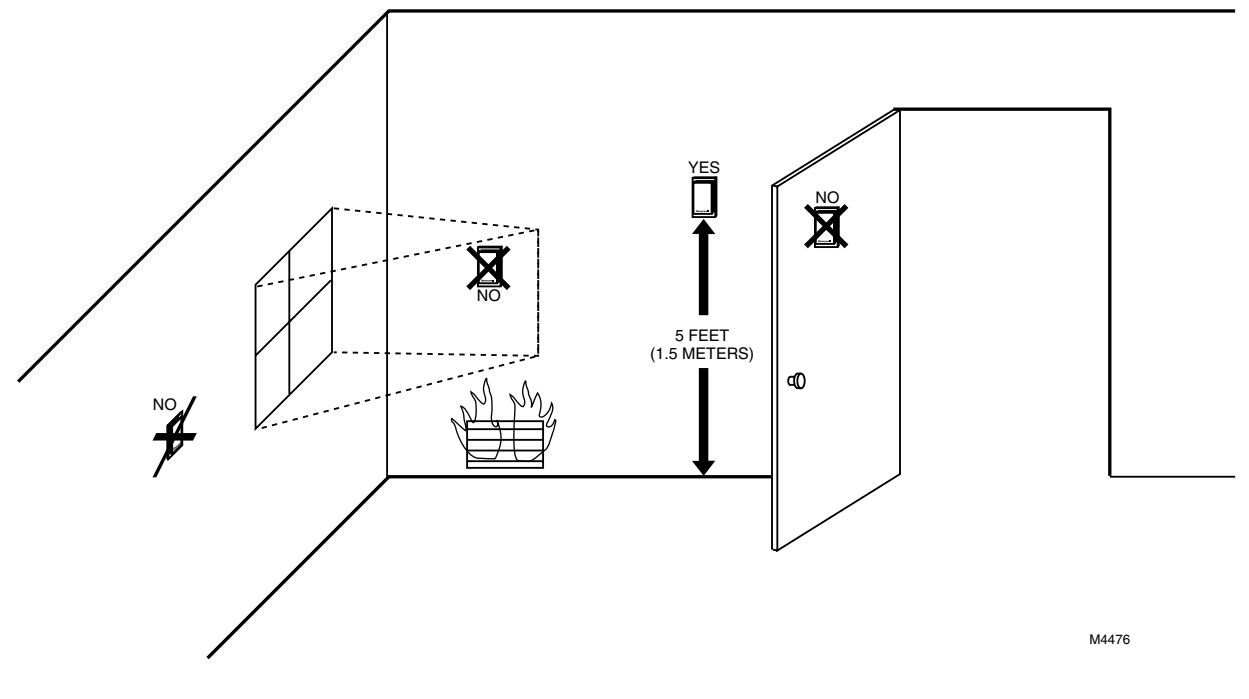

Fig. 25. Typical location for C7189A Remote Sensor (C7189A must be mounted in living space and not in return air duct).

# Wiring the C7189A Remote Sensor (if needed)

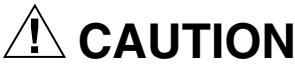

# Failure to follow these wiring practices can introduce electrical interference (noise), which can cause erratic system operation.

Keep wiring at least one foot away from large inductive loads such as motors, line starters, lightning ballasts, and large power distribution panels. Use shielded cable to reduce interference if rerouting wire is not possible. Ground the shielded cable to the ground terminal on the W8900A-C.

#### IMPORTANT

Erratic temperature readings from a sensor can occur as a result of any of the wiring practices described below. These practices must be avoided to assure proper operation. Use shielded cable to reduce interference if rerouting of sensor wiring is not possible.

- Do not route temperature sensor wiring with building power wiring, next to control contactors or near light dimming circuits, electric motors or welding equipment.
- Avoid poor wiring connections.
- Avoid intermittent or missing building earth ground.

# 

Disconnect power supply before connecting to wiring to prevent electrical shock or equipment damage.

Wiring must comply with applicable codes, ordinances and regulations.

- 1. Wire the C7189A Remote Indoor Sensor to the W8900A-C Remote Module terminals S1 and S. For an example of general wiring of the C7189A, see Fig. 26.
- 2. Push excess wire back into the hole. Plug the hole with nonhardening caulk, putty or insulation to prevent drafts from affecting the C7189A and PC8900A performance.
- 3. Remove the C7189A Cover.
- **4.** Mount the C7189A on the wall or junction box using the screws and anchors provided.
- **5.** Level the C7189A for appearance only. The device functions properly even when not level.
- 6. Install the C7189A Cover.

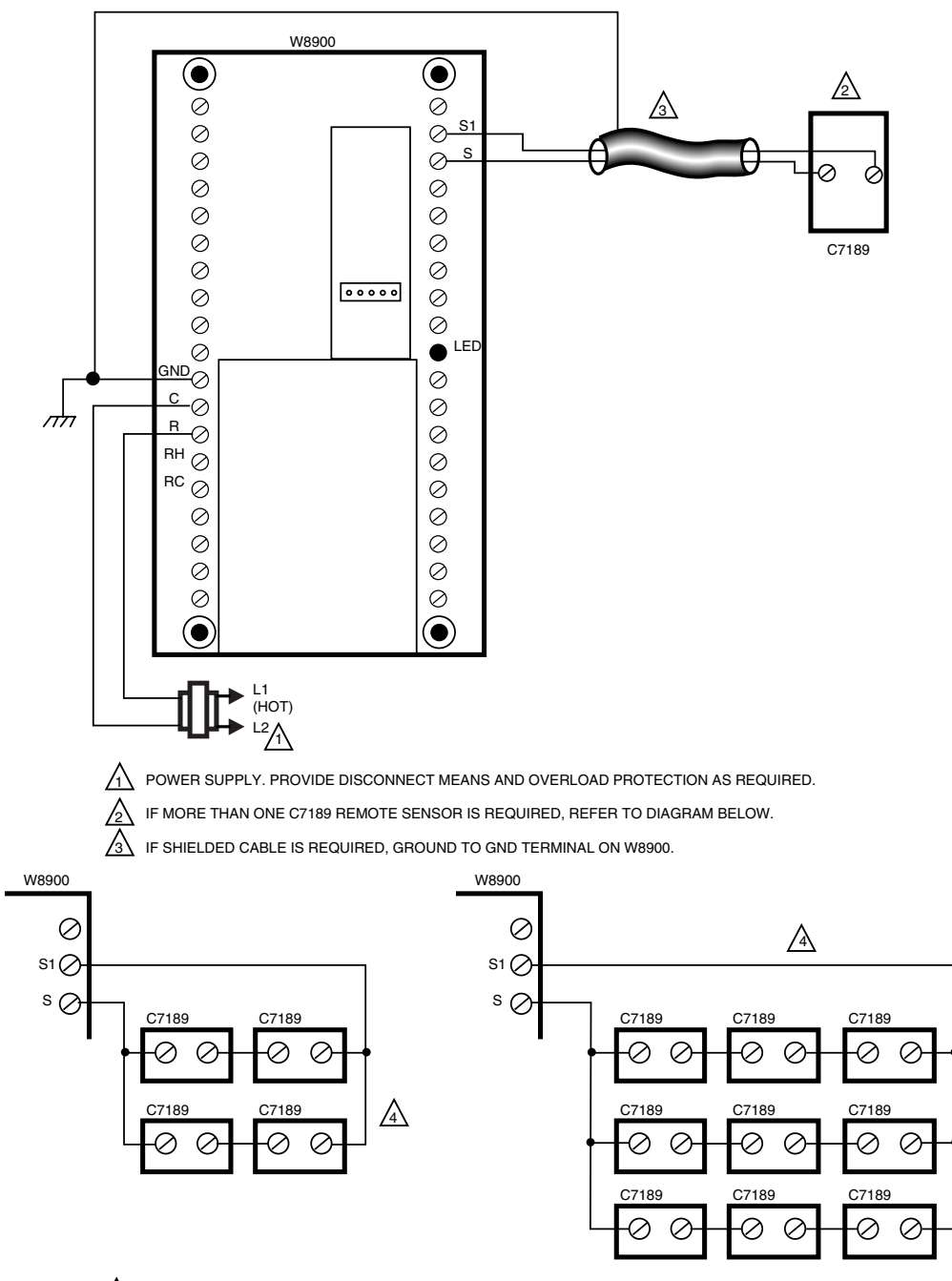

A SENSORS MUST BE ARRANGED IN THIS NUMBER AND CONFIGURATION FOR PROPER OPERATION.

Fig. 26. Wiring diagram for C7189A Remote Sensor to W8900A-C Remote Module.

# Mounting the C7089A Outdoor Sensor (if needed)

# **Location Guidelines**

- Locate the C7089A Outdoor Sensor where it will be safe from tampering.
- Choose an outdoor location for the sensor where there is good air circulation at average outdoor temperature. See Fig. 27. Locate the sensor where it can measure the true outdoor ambient temperature:

M4456A

- On a flat surface is best.
- Avoid locations that can introduce errors in sensor measurements such as areas of direct sunlight or high temperature, or areas where hot or cold air is blowing out of a fan or vent such as next to the compressor discharge line in the outdoor unit.

- Mount it high enough to prevent tampering or coverage by snow, ice or debris.
- The wire distance between the C7089A and W8900A-C should not exceed 200 ft.

### Mounting

- **1.** Remove the sensor from the mounting clip.
- 2. Mark the area on the surface where the C7089A mounting clip will be mounted.
- 3. Mount the clip.

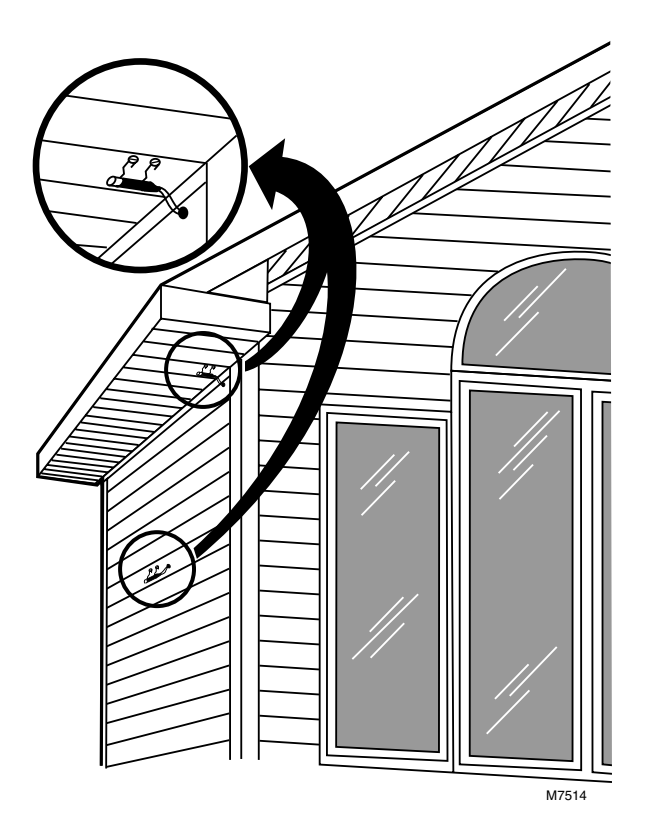

Fig. 27. Typical locations for C7089A Outdoor Sensor.

# Wiring the C7089A Outdoor Sensor (if needed)

# 

# Failure to use the following wiring practices can introduce electrical interference (noise), which can cause erratic system operation.

Keep wiring at least one foot away from large inductive loads such as motors, line starters, lightning ballasts, and large power distribution panels. Use shielded cable to reduce interference when rerouting wires is not possible. Ground the shielded cable to the ground terminal on the W8900A-C.

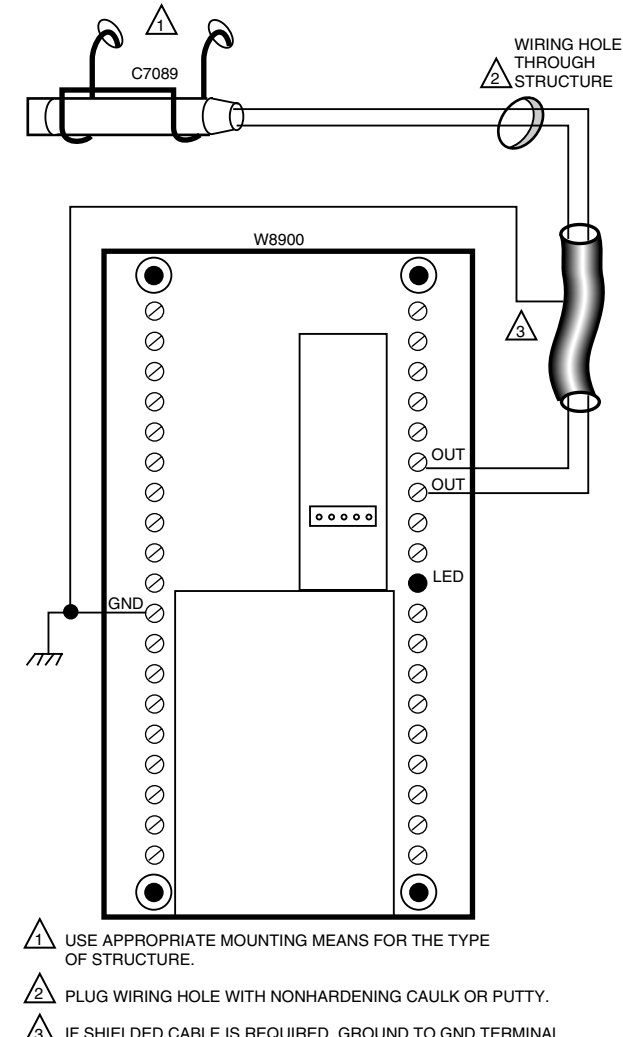

IF SHIELDED CABLE IS REQUIRED, GROUND TO GND TERMINAL ON W8900. M4457

# Fig. 28. Wiring diagram for C7089A Outdoor Sensor to W8900A-C Remote Module.

### IMPORTANT

- Erratic temperature readings from a sensor can occur as a result of any of the wiring practices described below. Use shielded cable to reduce interference if rerouting of sensor wiring is not possible. These practices must be avoided to assure proper operation:
- Do not route temperature sensor wiring with building power wiring, next to control contactors or near light dimming circuits, electric motors or welding equipment.
- Avoid poor wiring connections.
- Avoid intermittent or missing building earth ground.

# 

Disconnect power supply before connecting the wiring to prevent electrical shock or equipment damage.

Wiring must comply with applicable codes, ordinances and regulations.

- Wire the C7089A Outdoor Sensor to the terminals marked OUT on the W8900A-C Remote Module. If the leadwire provided with the C7089A is not long enough, run cable to a hole at the selected C7089A location. Color-coded, 18-gauge thermostat wire is recommended. Refer to Fig. 28 for an example of general wiring for the C7089A. Pigtail wiring can be used.
- 2. Mount the C7089A in its mounting clip.
- 3. Plug wiring hole using nonhardening caulk or putty.

# Mounting the C7100A Discharge Air Sensor (if needed)

# **Location Guidelines**

- Locate the C7100A Discharge Air Sensor in the air duct or plenum where it can sample an average air temperature.
- Avoid locations where air stratification can cause sensor errors.
- The distance between the C7100A and W8900A-C should not exceed 200 ft.

# Mounting

### TO MOUNT ON A FLAT DUCT OR PLENUM SURFACE:

- 1. Cut a 7/8 in. (22 mm) hole in the duct or plenum surface at the desired location.
- 2. Insert the sensor probe into the duct or plenum with inlet holes facing the air stream.
- **3.** If necessary, use the flange provided as a template to mark and drill four holes for 8-32 mounting screws.
- 4. Fasten the sensor to the duct or plenum surface with the four 8-32 sheetmetal screws provided.

### TO MOUNT IN A 2 X 4 IN. JUNCTION BOX:

- 1. Cut a 7/8 in. (22 mm) hole in the duct or plenum surface at the desired location.
- 2. Remove the center rear knockout from the 2 x 4 in. junction box and insert the sensing probe through the knockout with the flange flat against the junction box.
- **3.** Using the flange (provided) as a template, mark and drill four holes in the junction box and the duct or plenum surface for 8-32 mounting screws.
- 4. Insert sensor probe through both the junction box knockout and the 7/8 in. (22 mm) hole drilled in the duct or plenum and fasten the junction box and sensor to the duct or plenum surface.

# Wiring the C7100A Discharge Air Sensor (if needed)

# 

Failure to use the following wiring practices can introduce electrical interference (noise), which can cause erratic system operation.

Keep wiring at least one foot away from large inductive loads such as motors, line starters, lightning ballasts, and large power distribution panels. Use shielded cable to reduce interference when rerouting wires is not possible. Ground the shielded cable to the ground terminal on the W8900A-C.

### IMPORTANT

Erratic temperature readings from a sensor can occur as a result of any of the wiring practices described below. Use shielded cable to reduce interference if rerouting sensor wiring is not possible. These practices must be avoided to assure proper operation:

- —Do not route temperature sensor wiring with building power wiring, next to control contactors or near light dimming circuits, electric motors or welding equipment.
- -Avoid poor wiring connections.
- -Avoid intermittent or missing building earth ground.
- —If the discharge air temperature fails to display when the check key is pressed, see the Troubleshooting Section.

# 

Disconnect power supply before connecting the wiring to prevent electrical shock or equipment damage.

Wiring must comply with applicable codes, ordinances and regulations.

Wire the C7100A Discharge Air Sensor to the terminals marked T and T1 on the W8900A-C Remote Module. Use 1/4 in. female quick connects on the C7100A.

# **INSTALLER SETUP**

### IMPORTANT

Installer setup must be done for the HVAC equipment and the PC8900A/W8900A-C to operate properly.

The installer setup mode is used by the installer to configure the PC8900A/W8900A-C for the HVAC equipment used at the installation (heating, cooling, ventilation, humidification, air cleaning) and to configure the PC8900A operation (changeover mode, remote sensors, and outdoor sensors).

#### TO ENTER THE INSTALLER SETUP MODE:

- 1. Hold the PC8900A CHECK key until all display segments are displayed (approximately three seconds). See Fig. 29.
- Press the up and down arrowhead keys at the same time. The display goes blank, except for up to four segments (SYSTEM, HEAT, COOL, FAN) as shown in Fig. 30. One of these segments flashes. The flashing segment indicates the current menu selection.

#### TO CHANGE TO ANOTHER SELECTION:

- 1. Press the up or down arrowhead key until the desired segment is flashing.
- 2. Once the desired segment is flashing, press the CHECK key for options within that segment. The options are SYSTEM, HEAT, COOL and FAN.
- 3. Press RUN to exit the installer setup.

# **System Options**

When SYSTEM is flashing, the following list of options pertaining to the equipment and sensors connected to the system appears on the PC8900A display. To make each selection, press the CHECK key. See Table 4 for setting options.

|                                                                 | SYSTEM OFF AUTO            | AUX HEAT SET PT  | COOL SET PT      | FAN  |
|-----------------------------------------------------------------|----------------------------|------------------|------------------|------|
|                                                                 |                            | NŽOTO NŽO        | % <u>NTUTIOT</u> |      |
| SUN MON TUE WED THU FRI SAT WAKELEAVERETURNSLEEP TEMPORARY VENT |                            | mm.m             | 11011.1          | CIRC |
|                                                                 | SUN MON TUE WED THU FRI SA | T WAKELEAVERETUR | NSLEEP TEMPORARY | VENT |

M6360

#### Fig. 29. All segments on display.

|                                                |                                                                                                    | Other Choices (Press                                                                      |                                                                                                    |
|------------------------------------------------|----------------------------------------------------------------------------------------------------|-------------------------------------------------------------------------------------------|----------------------------------------------------------------------------------------------------|
| Factory-Setting                                | Description                                                                                                    | Keys to Change)                                                                           | Description                                                                                                    |
|                                                | System switch is configured for<br>manual changeover HEAT-OFF-<br>COOL or EM HT-HEAT-OFF-<br>COOL.                                                                                                    | Г-П, Г, Т, Г, Г, Г, Г, Г, Г, Г, Г, Г, Г, Г, Г, Г,                                         | System switch is configured for<br>automatic changeover HEAT-OFF-<br>COOL-AUTO or EM HT-HEAT-OFF-<br>COOL-AUTO.              |
| Т                                              | Five-minute compressor<br>protection is on; calls for cooling<br>(heat pump) are followed by a<br>five-minute enforced shutdown.                                                                                     | ]ТІ І К І   <sup>−</sup> ][ <sup>−</sup>   <sup>−</sup>   <sup>−</sup>   1<br>  I   I   I | No compressor protection exists. Calls<br>for cooling (heat pump) can occur<br>immediately.                                  |
|                                                | System does not have a C7189A<br>Remote Indoor Sensor.                                                                                                    |                                                                                           | System does have a C7189A Remote<br>Indoor Sensor.                                                                           |
|                                                | System does not have a C7100A<br>Discharge Air Sensor.                                                                                                    |                                                                                           | System does have a C7100A<br>Discharge Air Sensor.                                                                           |
| Г-Г- К П- I Г- I Г- I Г- I Г- I Г- I Г- I Г- I | System uses PC8900A<br>temperature only. If the system is<br>configured for a remote sensor<br>(SENS REM Y), temperature<br>control is averaged between<br>C7189A Remote Indoor Sensor<br>and PC8900A Control Panel. | <u>I-I- NI- I I-I I- N</u><br>_II- NI- N- N<br>м6379                                      | System uses C7189A Remote Indoor<br>Sensor only. Be sure the system is<br>configured for remote sensor<br>(SENS REM Y).      |
|                                                | System does not have a C7089A<br>Outdoor Sensor.                                                                                                    |                                                                                           | System does have a C7089A Outdoor Sensor.                                                                                    |
|                                                | System has an Energy Recovery<br>Ventilator (for example,<br>Honeywell ER90). Calls for                                                                                                    |                                                                                           | System has an outside air damper.<br>Calls for ventilation close VNT<br>contacts and activate system fan.                    |
|                                                | ventilation, close                                                                                                    | \    <sup></sup>                                                                          | System has no ventilation equipment.<br>A call for ventilation activates the<br>system fan.                                  |
|                                                | Communications should always<br>be configured to N. If CM8900A<br>Communication Module is<br>present, it changes to Yes<br>automatically.                                                                            |                                                                                           | Communication module is activated.<br>W8900A-C automatically changes to<br>this setting when communication is<br>received.   |
|                                                | W8900B model only. O/B<br>terminal energized in heating<br>only. Use this setting for heat<br>pumps with heating changeover.                                                                                         |                                                                                           | W8900B model only. O/B terminal<br>energized in cooling only. Use this<br>setting for heat pumps with cooling<br>changeover. |

### Table 4. System Setting Options

| Factory-Setting                                                                                                    | Description                                                                                                    | Other Choices (Press<br>Up or Down Arrowhead<br>Keys to Change)                                                         | Description                                                                                                    |
|----------------------------------------------------------------------------------------------------|----------------------------------------------------------------------------------------------------|----------------------------------------------------------------------------------------------------|----------------------------------------------------------------------------------------------------|
| ₩<br>                                                                                                    | J_I<br>System has a humidifier that is used<br>in the heating mode. <sup>a</sup>                                                                                                    |                                                                                                    | System has no humidifier.                                                                                                    |
| <b>;</b> , <b>;_</b> , <b>;</b> _, <b>;</b> _, <b>;</b> , <b>;</b> _, <b>;</b> _, <b>;</b> , <b>;</b> , <b>;</b> , <b>;</b> , <b>;</b> , <b>;</b> , <b>;</b> , <b>;</b> | J System set to control humidity in<br>cooling. <sup>a</sup> Can also have reheat<br>(W8900C only).                                                                                                    | -   -     -                                                                                                    | System does not control high humidity in cooling.                                                                                                    |
| SHOW ТЕ М.Р.,                                                                                                    | PC8900A displays temperature<br>settings and readings in °F.                                                                                                    |                                                                                                    | PC8900A displays temperature settings and readings in °C.                                                                                                    |
| SHEW ELK                                                                                                    | 1 <sup>11</sup><br><sup>11</sup><br>and clock times (12-hour clock)<br>with AM and PM.                                                                                                    |                                                                                                    | PC8900A displays setpoint times and clock times (24-hour clock) with military time.                                                                                              |
| RECONER                                                                                                    | I_I System is set for Adaptive<br>Intelligent Recovery <sup>™</sup> . When<br>recovering from setback modes,<br>programmed times indicate when<br>recovery ends. (See Operation<br>section for description). | <u>  </u>   -  <u>  </u>   -  <u> </u> <u> </u> <u> </u> <u> </u> <u> </u> <u> </u> <u> </u> <u> </u> <u> </u> <u> </u> | System is set for conventional<br>recovery. When recovering from<br>setback modes, programmed times<br>indicate when recovery begins.(See<br>Operation section for description.) |

 Table 4. System Setting Options

<sup>a</sup> The humidity option can only be set for heat or cool. If both are set to Y, it will not honor either one.

M6401

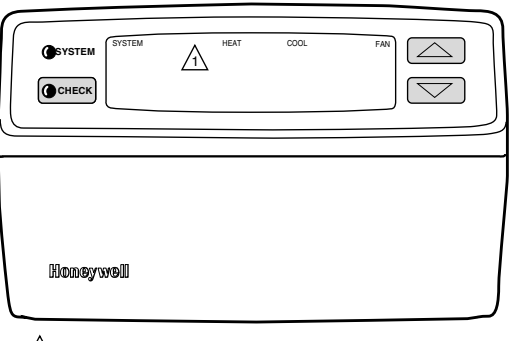

# **Heat Options**

When HEAT is flashing, refer to Table 5 for the options pertaining to the heat equipment that appear in the PC8900A display after each press of the CHECK key. HEAT and its list of options appear only when the system allows field selection of cycle rates, and only stages present in the remote module hardware are shown.

1 ONE OF THESE SEGMENTS WILL BE FLASHING.

Fig. 30. Initial display for installer setup.

| Table | 5. | Heating | Cvcle   | Rates. |
|-------|----|---------|---------|--------|
| Tuble | υ. | neuting | C y CIC | nuico. |

|                                                                      | Cycles per    |            | Shows                 |                           |                            |
|----------------------------------------------------------------------|---------------|------------|-----------------------|---------------------------|----------------------------|
| System                                                               | Hour Setting  | Stage 1    | Stage 2 <sup>a</sup>  | AUX HT                    | EM. HT.                    |
| Gas or Oil Forced Air                                                | 6             | W1 CPH 6⁵  | W2 CPH 6 <sup>b</sup> | AUX HT CPH 6 <sup>b</sup> | EM. HT. CPH 6 <sup>b</sup> |
| Electric Heat                                                        | 9             | W1 CPH 9   | W2 CPH 9              | AUX HT CPH 9              | EM. HT. CPH 9              |
| Single Stage Heat Pump,<br>Hydronic Heat, Condensing<br>Gas Furnaces | 3             | W1 CPH 3   | W2 CPH 3              | AUX HT CPH 3              | EM. HT. CPH 3              |
| Radiant Floor Heat, Gravity                                          | 1             | W1 CPH 1   | W2 CPH 1              | AUX HT CPH 1              | EM. HT. CPH 1              |
| Cooling-only Application; no heat sources connected                  | Not connected | W1 CPH NC  | W2 CPH NC             | AUX HT CPH NC             | EM. HT. CPH NC             |
| N/A <sup>c</sup>                                                     | 4.5           | W1 CPH 4.5 | W2 CPH 4.5            | AUX HT CPH 4.5            | EM. HT. CPH 4.5            |
|                                                                      | 2.5           | W1 CPH 2.5 | W2 CPH 2.5            | AUX HT CPH 2.5            | EM. HT. CPH 2.5            |
|                                                                      | 2             | W1 CPH 2   | W2 CPH 2              | AUX HT CPH 2              | EM. HT. CPH 2              |
|                                                                      | 1.5           | W1 CPH 1.5 | W2 CPH 1.5            | AUX HT CPH 1.5            | EM. HT. CPH 1.5            |

<sup>a</sup> When W2 is not used, configure W2 cycle rate to NC (not connected).

<sup>b</sup> Factory setting.

<sup>c</sup> Use these cycle rate settings if faster or slower cycling is required.

Press the up or down arrowhead key until the word HEAT is flashing on the PC8900A display.

The PC8900A/W8900A-C is designed to be used on most types of heating systems. Initially, the PC8900A/W8900A-C are factory-set to be used on the following systems:

- PC8900A/W8900A,C models: Stage 1 and 2 heat: Conventional noncondensing gas or oil fired furnace (six cycles per hour at 50 percent load).
- PC8900A/W8900B models: Stage 1, 2 and 3 heat: Heat pump (three cycles per hour at 50 percent load).

The cycle requirements for each stage of heat can be changed to match the type of heating system used. See Table 5 for the cycle rate options available and the equipment that corresponds with each cycle rate.

# **Cool Options**

When COOL is flashing, see Table 6 for options for the cooling equipment stages that appear in the display in the following order after each press of the CHECK key.

### Table 6. Cooling Cycle Rates.

|                                 | Cycles per Display Shows |                               |                               |
|---------------------------------|--------------------------|-------------------------------|-------------------------------|
| System                          | Hour<br>Setting          | Stage 1                       | Stage 2                       |
| Recommended setting             | 3                        | Y1 CPH 3<br>(factory setting) | Y2 CPH 3<br>(factory setting) |
| N/Aª                            | 9                        | Y1 CPH 9                      | Y2 CPH 9                      |
| N/A <sup>a</sup>                | 6                        | Y1 CPH 6                      | Y2 CPH 6                      |
| Natural gas air<br>conditioning | 1                        | Y1 CPH 1                      | Y2 CPH 1                      |
| Heating-only application        | Not connected            | Y1 CPH NC                     | Y2 CPH NC                     |
| N/A <sup>a</sup>                | 4.5                      | Y1 CPH 4.5                    | Y2 CPH 4.5                    |
| N/A <sup>a</sup>                | 2.5                      | Y1 CPH 2.5                    | Y2 CPH 2.5                    |
| N/A <sup>a</sup>                | 2                        | Y1 CPH 2                      | Y2 CPH 2                      |
| N/A <sup>a</sup>                | 1.5                      | Y1 CPH 1.5                    | Y2 CPH 1.5                    |

<sup>&</sup>lt;sup>a</sup> Use these cycle rate settings if faster or slower cycling is required.

# **Fan Options**

When FAN is flashing, refer to Table 7 for the options pertaining to the fan equipment that appear in the display in the following order after each press of the CHECK key.

### Table 7. Fan Setting Options.

| Display                               | Description                                                                    | Other Choices (Press<br>Up or Down Arrowhead<br>Keys to Change) | Description                                                                      |
|---------------------------------------|--------------------------------------------------------------------------------|-----------------------------------------------------------------|----------------------------------------------------------------------------------|
| , , , , , , , , , , , , , , , , , , , | When PC8900A calls for heat,<br>PC8900A also calls for fan<br>(Electric Heat). | наян<br>Мазя                                                    | When PC8900A calls for heat, fan is<br>energized by equipment<br>(Conventional). |
|                                       | No fan overrun in cooling.                                                     |                                                                 | 80-second fan overrun after PC8900A ends call for cooling.                       |

<sup>a</sup> Option not used on the W8900B model.

# **PROGRAMMING PC8900A**

The Comfort Center™ control panel must have 24 Vac to program.

The current day and time need to be set. This activates the preprogram in the Comfort Center<sup>™</sup> panel. See Table 8 for the preprogram settings.

### Table 8. PC8900A Preprogram.

| Period   | Start Time | Heating<br>Temp | Cooling<br>Temp | Fan<br>Setting | Vent<br>Setting |
|----------|------------|-----------------|-----------------|----------------|-----------------|
| Saturday |            |                 |                 |                |                 |
| WAKE     | (6:00 AM)  | (70°F)          | (78°F)          | (AUTO)         | (OFF)           |
| LEAVE    | (8:00 AM)  | (62°F)          | (85°F)          | (AUTO)         | (OFF)           |
| RETURN   | (6:00 PM)  | (70°F)          | (78°F)          | (AUTO)         | (OFF)           |
| SLEEP    | (10:00 PM) | (62°F)          | (82°F)          | (AUTO)         | (OFF)           |

# Setting the Current Day and Time

NOTES:

- Always press the keys with a fingertip or similar blunt tool. Sharp instruments like a pen or pencil point can damage the keyboard.
- Check the Glossary section for definitions of unfamiliar words.
- 1. Press SET CLOCK. The display shows a time and day.
- 2. Press and hold DAY until the current day appears in the display.
- **3.** Press and hold a TIME key until the current time appears in the display. Be sure AM or PM appear as desired.
- 4. Press RUN to exit the SET CLOCK program mode.

The current day and time are now programmed. The preprogrammed schedule is activated. The preprogrammed settings can be customized or cleared. When using the preprogrammed settings as is, programming is done. To customize or create a new program, follow the steps in the Setting a Customized Program section. Operating the Comfort Center<sup>™</sup> section shows how to make any temporary changes.

# Setting a Customized Program

# **Planning your Program**

Plan a schedule before programming. Leave any period blank when no setting is required. When an outdoor sensor is part of the system, enter a frost setting. The humidity and frost settings are the same for the entire program.

# Programming the First Day

When changing the existing program, go to step 7a. When clearing the program and starting over, proceed as follows.

NOTE: Press the RUN key at any time to exit the programming mode.

## 1. Clearing Current Program

a. Press SELECT PERIOD.

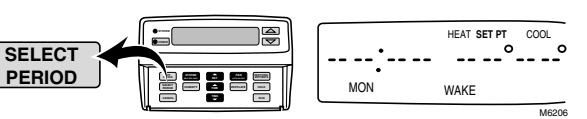

b. Hold CANCEL until display shows PROG CLR.

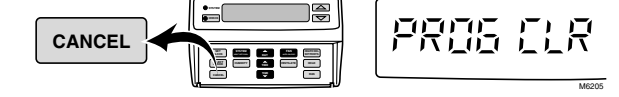

- 2. Setting Day, Time, and Setpoints
  - a. Press SELECT PERIOD until display shows WAKE.

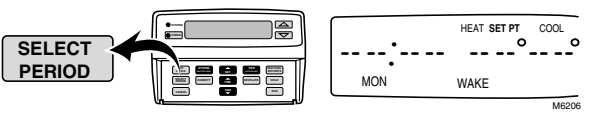

b. Press DAY until display shows MON.

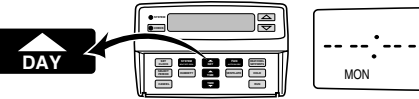

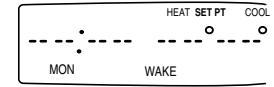

c. When display reads COOL SET PT, press HEAT/ COOL SETPOINTS to switch to HEAT SET PT.

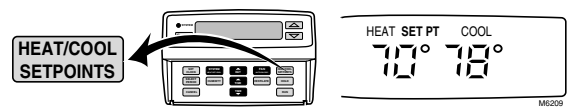

d. Press and hold a TIME key until the display shows the desired starting time. The time changes in tenminute increments.

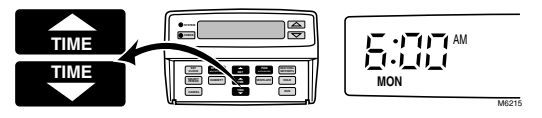

e. Press and hold the up or down arrowhead key until the display shows the desired temperature.

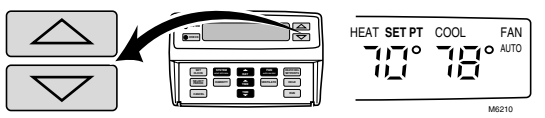

f. Press HEAT/COOL SETPOINTS to switch to COOL SET PT.

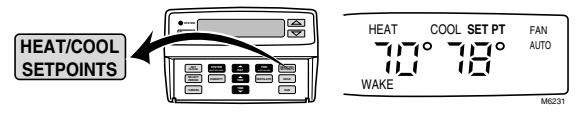

- NOTE: The time is used for both heating and cooling. When you change the time while setting the cooling temperatures, the time is also changed for heating.
- g. Press and hold the up or down arrowhead key until the display shows the desired temperature.

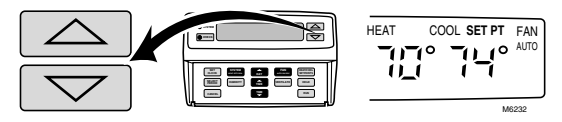

#### NOTES:

- When the numbers do not move while you are holding the up or down arrowhead key, the setting limit (45°F and 88°F) is reached.
- When set for auto changeover, there must be 3°F between the heating and cooling setpoints. When setting the cooling setpoint with the heating setpoint at 68°, the cooling setpoint can be no lower than 71°. And when cooling is set for 70°, the heat setpoint changes to 67°. The PC8900A automatically pushes the alternate setpoint so you can adjust the setpoint to its desired setting.
- When set for manual changeover, the 3° differential between the heating and cooling setpoint does not apply.

# 3. Setting Fan

### IMPORTANT

- The FAN and VENTILATOR settings are the same for heating and cooling. The FAN setting for heating cannot be set for AUTO and the cooling set for CIRC.
- a. Press FAN until *FAN AUTO, FAN ON* or *FAN CIRC* is displayed, as desired.

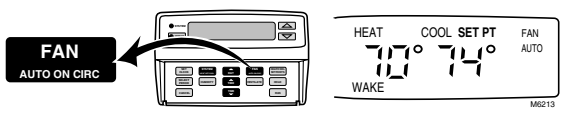

#### NOTES:

- AUTO means the fan only runs when heating or cooling is running.
- ON means the fan runs during this entire period.
- CIRC means the fan runs at least 30 percent of the time during this period, including when the heating or cooling system is running.

### 4. Setting Ventilator

a. Press VENTILATE to display VENT when increased ventilation is desired during the WAKE period.

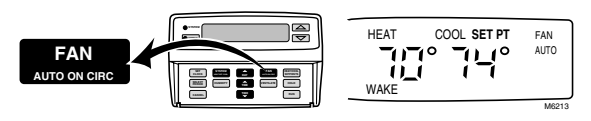

b. When normal ventilation is desired, press VENTI-LATE until *VENT* is not displayed.

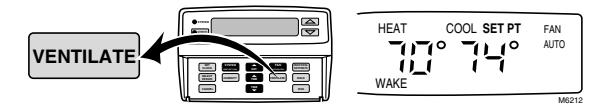

- 5. Programming LEAVE, RETURN and SLEEP
  - Repeat steps 2a through 4b for each period to be programmed on Monday.

The Comfort Center<sup>™</sup> Monday program is now complete.

# Programming The Remaining Days 6. Copying the First Day Program

a. Hold down the DAY key until all the days of the week have appeared on the screen.

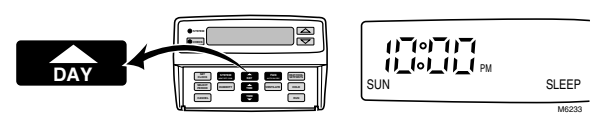

b. Press RUN key to save and start the program.

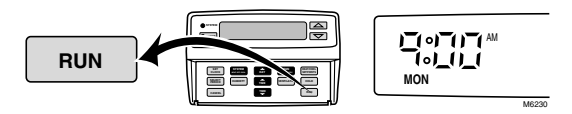

NOTE: The Monday program is now copied to all seven days of the week. If copy fails, start over (see Programming the First Day section).

# 7. Changing the Program

a. Press SELECT PERIOD to enter the programming mode.

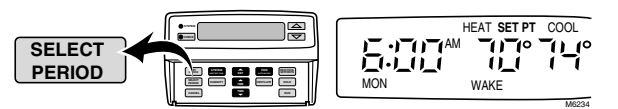

b. Press DAY until the desired day is displayed.

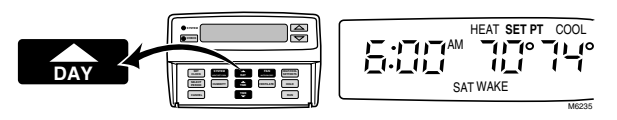

c. Press and hold SELECT PERIOD until the desired period is displayed.

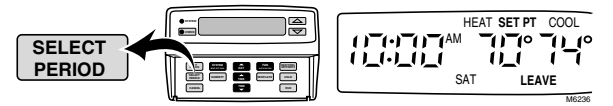

d. Press HEAT/COOL SETPOINTS to switch between HEAT SET PT and COOL SET PT.

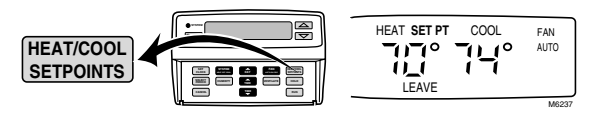

e. Press and hold a TIME key until the desired start time is displayed.

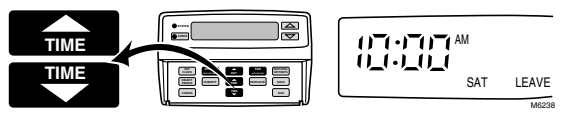

f. Press and hold up or down arrowhead key until the desired temperature is displayed.

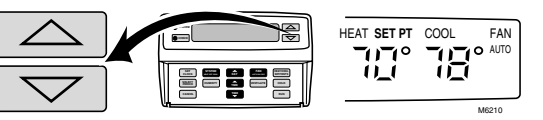

g. Follow steps 3a and 4a when changes to the fan and ventilator settings are desired.

### IMPORTANT

When in a program, pressing the CANCEL key until PROGRAM CLR appears (approximately three seconds) cancels your entire program and you need to start again with step 3.

# 8. Canceling One Program Period

a. Press CANCEL while you are in the period to be cancelled. The programmed time, temperature, vent and fan settings for that period for that day disappear.

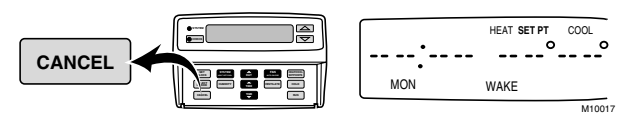

# 9. Starting the Program

a. Press RUN to start the program.

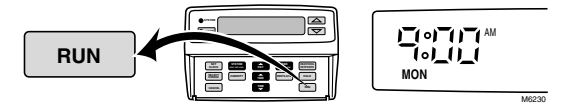

## 10. Programming the System Setting

a. Press SYSTEM until desired setting (*HEAT, OFF, COOL, AUTO, EM HEAT*) is displayed.

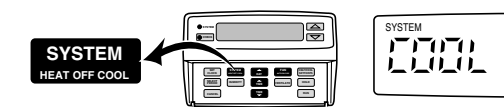

- *HEAT*: The Comfort Center<sup>™</sup> program controls the heating system.
- OFF: Both the heating and cooling systems are off. OFF flashes in the display.
- COOL: The Comfort Center™ program controls the cooling system.
- AUTO: The Comfort Center™ program automatically changes between heating and cooling, depending on the indoor temperature. (AUTO must be configured by the installer.)
- EM HEAT: (Select Models Only): The Comfort Center™ program controls only the emergency heat.

# 11. Programming Humidity Setting

a. Press HUMIDITY. The display shows *HUMID* with a percentage.

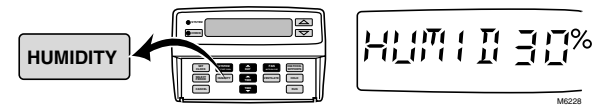

Press and hold the up or down arrowhead key until desired humidity setting is displayed. The available choices range from 10 to 80 percent in 5 percent increments.

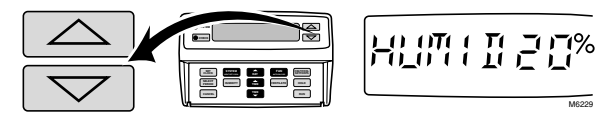

# 12. Programming Frost Setting (If Applicable)

a. Press HUMIDITY a second time and the display shows *FROST*.

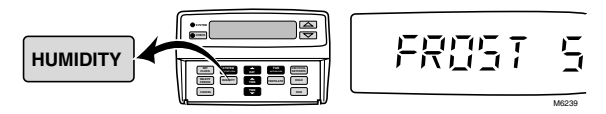

- NOTE: The factory setting is 5, but the range is 0 to 10. When there is too much condensation, lower the number but if the air is dry, change the setting to a higher number.
- b. Press up or down arrowhead key until the desired setting is displayed.

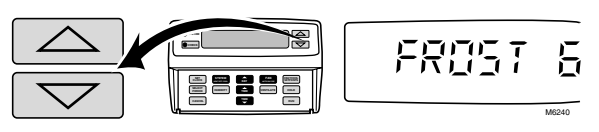

c. Press RUN to exit the program mode.

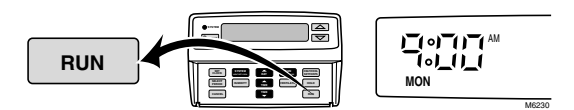

The Comfort Center™ program is now customized.

# Operating the Comfort Center<sup>™</sup> Control System

### **Changing Current Period Settings**

Temporary changes to the current period allow for those times when someone comes home early, stays up late, or plans an evening out. The settings are in effect until the next regularly scheduled period starts.

### 1. Temperature Setpoint

a. Press HEAT/COOL SETPOINTS to display either HEAT SET PT (if changing heat setpoint) or COOL SET PT (if changing cool setpoint).

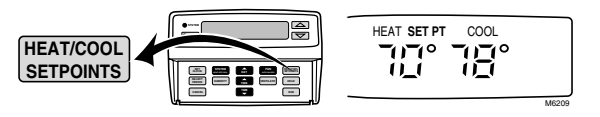

b. Press and hold up or down arrowhead key until the desired temperature is displayed.

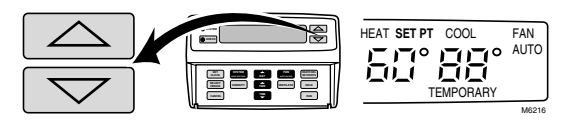

### 2. Fan Setting

a. Press FAN to display the AUTO, ON or CIRC fan setting, as desired.

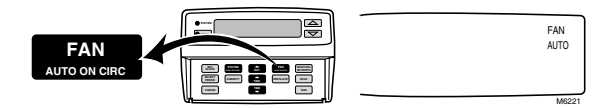

- 3. Ventilation Setting
  - a. Press VENTILATE to display VENT or not, as desired.

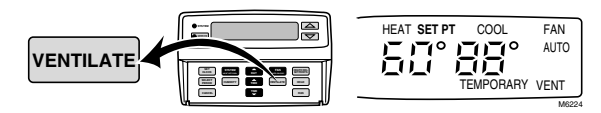

# **Changing Settings for One Week or Less**

This feature allows setting one temperature that the Comfort Center<sup>™</sup> program holds continuously for up to one week, until the day and time programmed.

### 4. Programming Hold for 1 to 7 Days

a. Press HOLD.

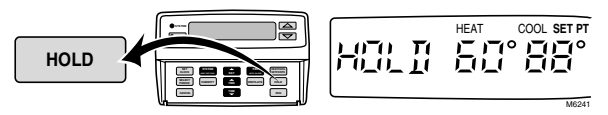

b. Press HEAT/COOL SETPOINTS to display either HEAT SET PT (if holding heat setpoint) or COOL SET PT (if holding cool setpoint).

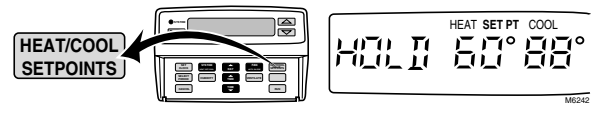

c. Press and hold up or down arrowhead key until desired holding temperature is displayed.

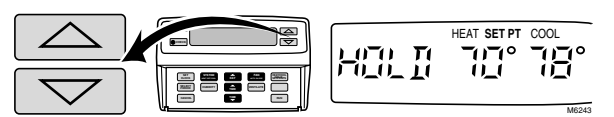

d. Press FAN for fan setting and VENTILATE for ventilation setting during hold.

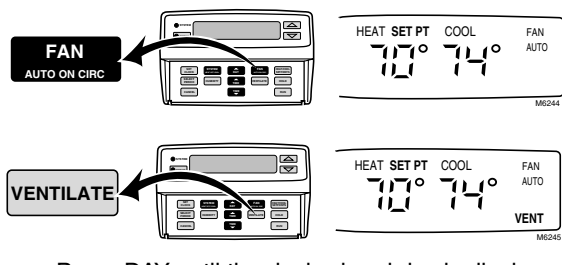

e. Press DAY until the desired end day is displayed.

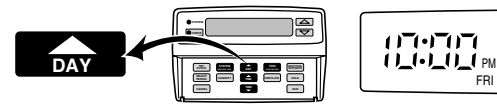

f. Press a TIME key until the desired end time is displayed.

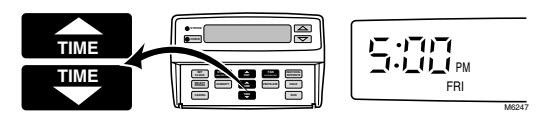

NOTE: To cancel steps 4a. through 4f., press the CANCEL key.

The temperature, fan and ventilation setting are in effect until the day and time selected. At that time, the Comfort Center™ program returns to the regularly programmed settings.

# Changing Settings for an Indefinite Amount of Time

The hold feature keeps one temperature that the Comfort Center™ program holds continuously until CANCEL is pressed to resume the program.

### 5. Programming Indefinite Hold

a. Press HOLD.

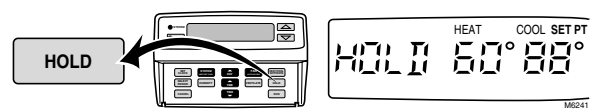

Press HEAT/COOL SETPOINTS to display either HEAT SET PT (if holding heat setpoint) or COOL SET PT (if holding cool setpoint).

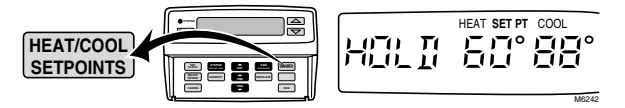

c. Press and hold up or down arrowhead key until desired holding temperature is displayed.

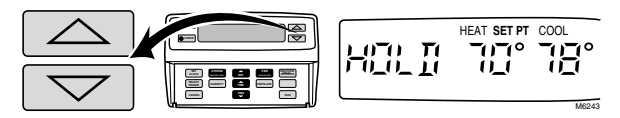

d. Press FAN for desired fan setting and VENTILATE for desired ventilation setting during hold.

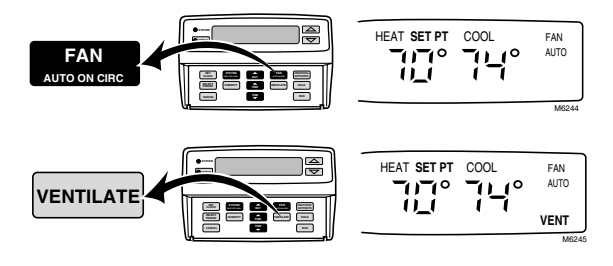

NOTE: To cancel steps 5a. through 5d., press the CANCEL key.

# **Canceling Program Settings.**

Each period can be canceled.

## 6. Canceling Period

a. Press DAY until the desired day appears in the display.

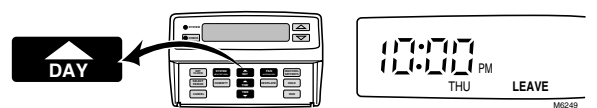

b. Press and hold SELECT PERIOD until the desired period to cancel for that day appears in the display.

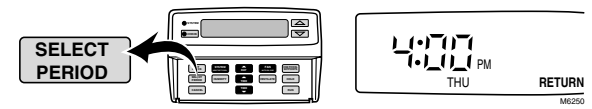

c. Press CANCEL. The time and temperature disappears from the display.

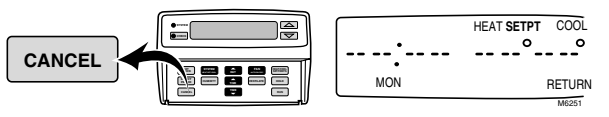

d. Press RUN to return to normal operation.

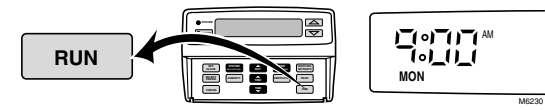

# **Review Program Settings and Current Readings**

1. Review All of Program Settings

### IMPORTANT

- Changes can be made to the program when using this review process.
- Press SELECT PERIOD to enter the program.

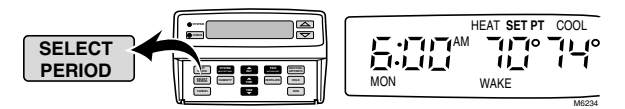

 Press DAY for each day of the week and press SELECT PERIOD to review each period. The display shows the day, period, time, temperature setpoints, fan and vent settings.

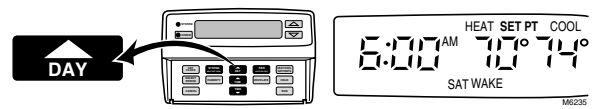

- Press RUN to exit the review.

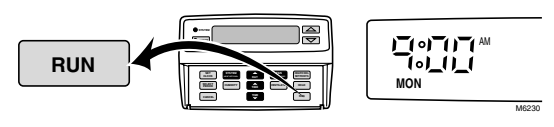

### 2. Review Current Setpoints and Readings

Use the following instructions to check the setpoints for the current period only and to check the actual humidity and outdoor readings.

NOTE: Return to the program at any time by pressing RUN.

a. Press CHECK to display the current humidity or outside temperature (if outside sensor is installed).

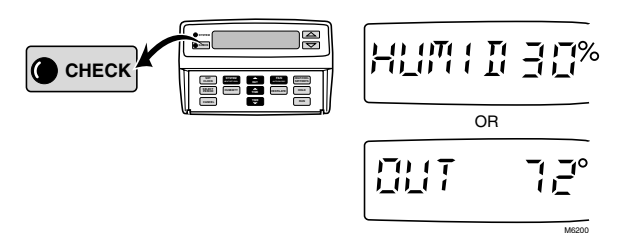

b. Press CHECK again to display the current humidity reading.

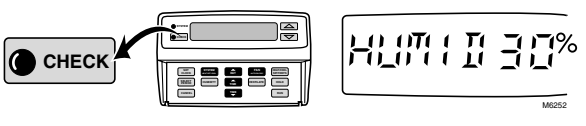

c. Press HUMIDITY to display the setpoint.

d. Press CHECK to display two temperatures and HEAT SET PT or COOL SET PT in the display.

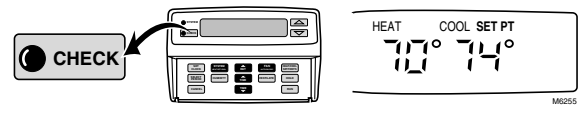

e. Press HEAT/COOL SETPOINT to display the other setpoint.

f. Press CHECK again to display the current FAN setting.

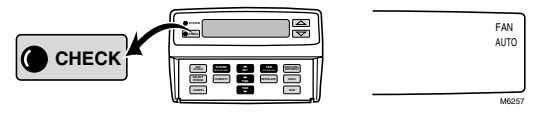

g. Press CHECK again to display the current VENT setting.

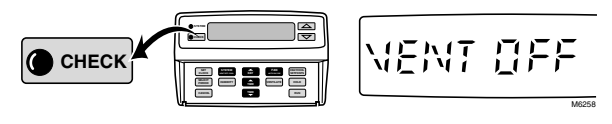

h. Press CHECK again to display the system setting.

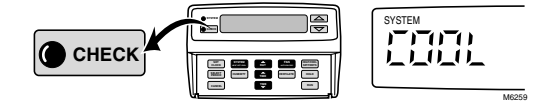

i. Press CHECK or RUN to return to the program.

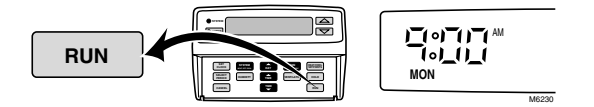

## Activating or Deactivating Keyboard Lockout

When the keyboard lockout is activated, the programs, time and day, humidity and installer setup information cannot be changed. However, hold, temporary settings and the system setting can be changed. Use the following steps to check or change the keyboard setting.

- Press and hold RUN until OPEN KEY or LOCK KEY show in the display (approximately three seconds). The display returns to normal when RUN is no longer pressed.
- **2.** To change the setting, press RUN a second time until the other display appears.

# CHECKOUT

# 

Do not operate the cooling system when outside temperature is below  $50^{\circ}F$  ( $10^{\circ}C$ ). See compressor manufacturer instructions for further information.

#### IMPORTANT

- W8900A-C must have ac power to perform self-test.
- Five-minute time delay on compressor does not function during checkout.

Perform the following test as a check of all the W8900A-C functions. *If W8900A-C does not respond as indicated, replace the W8900A-C.* 

Checkout is activated from the W8900A-C Remote Module. The PC8900A Control Panel does not have to be connected to use the checkout. If the PC8900A is connected, the PC8900A displays Wait during checkout.

- NOTE: The W8900A-C (and PC8900A, if connected), returns to normal when the checkout is interrupted for two minutes.
  - 1. Start the checkout by disconnecting sensor wires from S, S1, T and T1 (if attached).
  - 2. Connect a jumper between S and S1 terminals.
  - 3. Connect a jumper between T and T1 terminals.
  - **4.** Turn the power off and on. The LED should be on. Follow the steps in Table 9 or 10.
    - NOTE: The sequence restarts after the last step in the table.
  - 5. After completing the steps in the table, remove the T to T1 and S to S1 jumpers and reinstall the sensor wires (if applicable). The W8900A-C LED blinks.

|                                            | Result |                              |                                                                                           |
|--------------------------------------------|--------|------------------------------|-------------------------------------------------------------------------------------------|
| Step                                       | LED    | Terminals Energized          | Equipment Operation                                                                       |
| Remove jumper from T terminal.             | Off    | G, O/B <sup>ab</sup>         | Fan relay is energized.                                                                   |
| Reconnect jumper to T terminal.            | On     | G, W1, O/B <sup>ab</sup>     | Fan and first-stage heat are energized.                                                   |
| Remove jumper from T terminal.             | Off    | G, W1, W2, O/B <sup>ab</sup> | Fan, first- and second-stage heat are energized.                                          |
| Reconnect jumper to T terminal.            | On     | G, Y1                        | First- and second-stage heat are de-energized. Fan and first stage cooling are energized. |
| Remove jumper from T terminal.             | Off    | G, Y1, Y2                    | Fan, first- and second-stage cooling are energized.                                       |
| Reconnect jumper to T terminal.            | On     | G, Y1, Y2, HUM               | Fan, first- and second-stage cooling with the humidifier are energized.                   |
| Remove jumper from T terminal.             | Off    | G, Y1, Y2, HUM, VNT          | Fan, first- and second-stage cooling with the humidifier and ERV are energized.           |
| Reconnect jumper to T terminal.            | On     | None                         | All equipment is de-energized.                                                            |
| Remove jumper from T1, S and S1 terminals. | On     | None                         | Return PC8900A to normal operation.                                                       |

### Table 9. Conventional System Checkout.

<sup>a</sup> This is the terminal sequence for W8900A1012.

<sup>b</sup> On conventional models with the O/B relay (changeover) populated, it is energized in the heating mode. The default mode for power up is heat. If the installer test mode is cycled through cooling to all relays off with the intent of repeating the test, the O/B relay is not energized until the first stage of heat is cycled on.

|                                            | Result |                                 |                                                                                      |  |
|--------------------------------------------|--------|---------------------------------|--------------------------------------------------------------------------------------|--|
| Step                                       | LED    | Terminals Energized             | Equipment Operation                                                                  |  |
| Remove jumper from T terminal.             | Off    | G                               | Fan relay is energized.                                                              |  |
| Reconnect jumper to T terminal.            | On     | G, W1/Y1, O/B <sup>b</sup>      | Fan and first-stage heat are energized.                                              |  |
| Remove jumper from T terminal.             | Off    | G, W1/Y1, W2, O/B <sup>b</sup>  | Fan, first- and second-stage heat are energized.                                     |  |
| Reconnect jumper to T terminal.            | On     | G, W1/Y1, W2, AUX,<br>O/B⁵      | Fan, first-, second- and auxiliary-stage heat are energize                           |  |
| Remove jumper from T terminal.             | Off    | G, E, O/B <sup>b</sup>          | First- and second-stage heat are de-energized. Fan and emergency heat are energized. |  |
| Reconnect jumper to T terminal.            | On     | G, W1/Y1, O/B <sup>b</sup>      | Fan and first-stage cooling are energized.                                           |  |
| Remove jumper from T terminal.             | Off    | G, W1/Y1, Y2, O/B <sup>b</sup>  | Fan, first- and second-stage cooling are energized.                                  |  |
| Reconnect jumper to T terminal.            | On     | G, W1/Y1, Y2, O/B⁵,<br>HUM      | Fan, first- and second-stage cooling with the humidifier are energized.              |  |
| Remove jumper from T terminal.             | Off    | G, W1/Y1, Y2, O/B⁵,<br>HUM, VNT | Fan, first- and second-stage cooling with the humidifier and VNT are energized.      |  |
| Reconnect jumper to T terminal.            | On     | None                            | All equipment is de-energized.                                                       |  |
| Remove jumper from T1, S and S1 terminals. | On     | None                            | Returns PC8900A to normal operation.                                                 |  |

#### Table 10. Heat Pump System Checkout. <sup>a</sup>

<sup>a</sup> The polarity configuration of the reversing valve relay (O/B) determines if the O/B is always energized on first call for heat or cool. If the reversing valve energizes with heat, then it de-energizes with cooling. Factory setting is for O/B to energize with a call for heat.

<sup>b</sup> O/B is energized based on installer setup or configuration.

# Installer Display of all Segments and Product Codes (Optional)

- 1. Press and hold CHECK key until all segments of the display are lighted. See Fig. 31.
- 2. Press the CHECK key four more times to view each of the following items:
  - Order specification number of the Comfort Center™ control system.
  - Manufacturing date code and software revision numbers of the Comfort Center<sup>™</sup> control system.
  - Order specification number of the remote module.
  - Manufacturing date code and software revision numbers of the remote module.
- 3. Press the CHECK key to return to normal operation.

| SYSTEM         OFF         AUTO         AUX HEAT SET PT         COOL SET PT         FAN           Image: Auto         Image: Auto         Image: Auto         Image: Auto         Image: Auto         Auto           Image: Auto         Image: Auto         Image: Auto         Image: Auto         Image: Auto         Auto         Image: Auto         Auto         Image: Auto         Auto         Image: Auto         Auto         Image: Auto         Auto         Image: Auto         Auto         Image: Auto         Image: Auto         Auto         Image: Auto         Image: | 2 |
|----------------------------------------------------------------------------------------------------|---|
| Homeywell                                                                                                    |   |

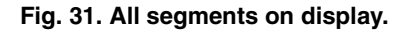

# **OPERATION**

The PC8900A, C7089A, C7189A, C7100A and  $CO_2$  monitor sense the temperature, humidity and  $CO_2$  conditions in the living space. This information is then transferred to the W8900A-C Remote Module, which activates the proper equipment based on the programmed settings.

# Conventional vs. Adaptive Intelligent Recovery<sup>™</sup> Operation

### **Conventional Recovery**

Conventional temperature recovery starts the heating or cooling system at the programmed set time. See Fig. 32. Using conventional recovery requires setting the program period times earlier than the area is occupied so the area will be comfortable. The program may need to be adjusted periodically to accommodate for weather and seasonal changes. The conventional recovery method is used when Adaptive Intelligent Recovery<sup>™</sup> operation is disabled.

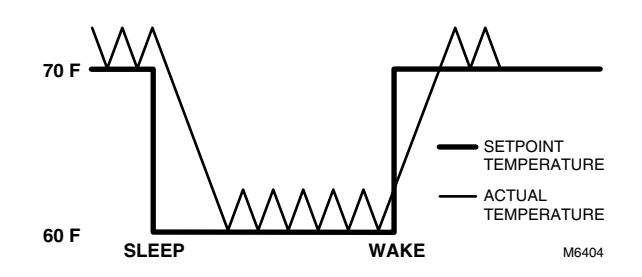

Fig. 32. Conventional recovery ramp.

# Adaptive Intelligent Recovery<sup>™</sup> Operation

Adaptive Intelligent Recovery<sup>™</sup> operation is Honeywell's trademark for the way the Comfort Center<sup>™</sup> system controls the heating and cooling equipment during recovery from an energy savings setting (SLEEP, LEAVE) to a comfort setting (WAKE, RETURN). This provides additional energy savings.

The advantages are:

- Comfort setting is achieved at the programmed time and maintained regardless of the weather conditions; occupants come home and wake up in comfort.
- Drafts from low temperature discharge air are minimized during occupied periods.
- Comfort Center<sup>™</sup> control system automatically uses the more economical first stage of the heat pump as the primary heat source during the heat mode recovery, avoiding the use of the expensive second-stage of heating (auxiliary heat).
- Comfort and energy savings can be achieved in both heating and cooling.
- Reduces heat pump and air conditioner compressor cycling, extending equipment life.

Adaptive Intelligent Recovery<sup>™</sup> operation is used during recovery from energy savings. It is bypassed when configured for conventional recovery but not when setpoint is temporarily changed. When Adaptive Intelligent Recovery<sup>™</sup> operation is bypassed, the system operates the stages of equipment like a conventional control.

# PC8900A Used with W8900A,C Remote Module (Conventional Heat/Cool Applications)

During recovery, the Comfort Center<sup>™</sup> program calculates the amount of time required to bring the living space from the current room temperature (achieved in the energy savings mode) to the comfort temperature programmed for the comfort mode. When that time is reached, the present setpoint changes from the energy savings setpoint to the comfort setpoint. The result is that the living space temperature is at the programmed setpoint at the programmed time, providing the occupants with the maximum comfort. See Fig. 33.

# PC8900A Used with W8900B Remote Module (Heat Pump Applications)

During recovery, the Comfort Center<sup>™</sup> program works to achieve comfort in the same manner, by calculating the amount of time required to bring the living space from the current room temperature to the comfort temperature programmed for the comfort mode. The living space temperature reaches the programmed setpoint at the programmed time so the occupants achieve maximum comfort.

Another way the Comfort Center™ program minimizes auxiliary heat usage is by having two recovery ramps: one for stage-one compressor and one for auxiliary heat.

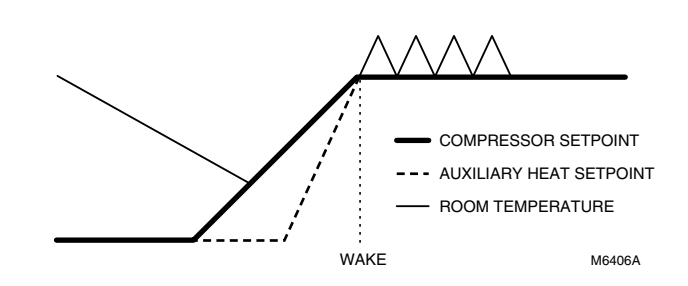

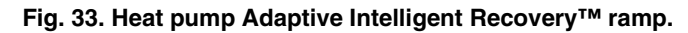

### Operation

Seasonal weather changes allow the Adaptive Intelligent Recovery<sup>™</sup> ramp to change on a daily basis and still meet the comfort needs of the occupants. In the fall, heating loads are light so recovery begins very late in the energy savings period. As fall changes to winter, loads increase and the Adaptive Intelligent Recovery<sup>™</sup> ramp shifts so recovery begins earlier each day. Conversely, recovery begins later each day as heating loads decrease from winter to spring. See Fig. 34 and 35.

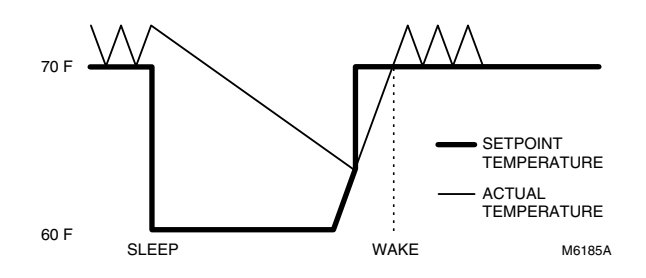

Fig. 34. Fall to winter Adaptive Intelligent Recovery<sup>™</sup> ramp.

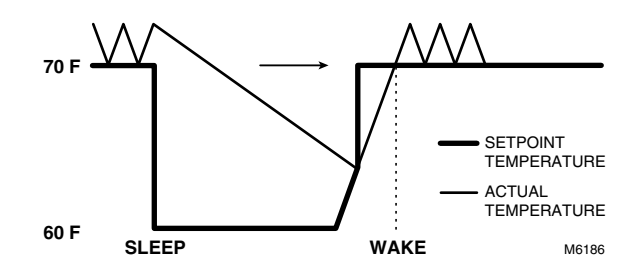

Fig. 35. Winter to spring Adaptive Intelligent Recovery<sup>™</sup> ramp.

# **Energy Savings Period**

In mild to moderate weather, the PC8900A calls on the heat pump only when the sensed temperature falls below the setpoint. Under mild to moderate conditions, the more costly auxiliary heat is not needed. In severe weather, the heat pump cycles only when the sensed temperature falls below setpoint and auxiliary heat cycles continuously. See Fig. 36 through 38.

# **Heat Pump Recovery**

#### In Mild Weather

When outdoor temperature is mild; for example 50°F (10°C), the recovery from energy savings is handled completely by the heat pump, without the need for auxiliary heat. The heat pump starts only after the setpoint has risen above the sensed temperature and is locked on until the comfort setpoint is reached. See Fig. 36.

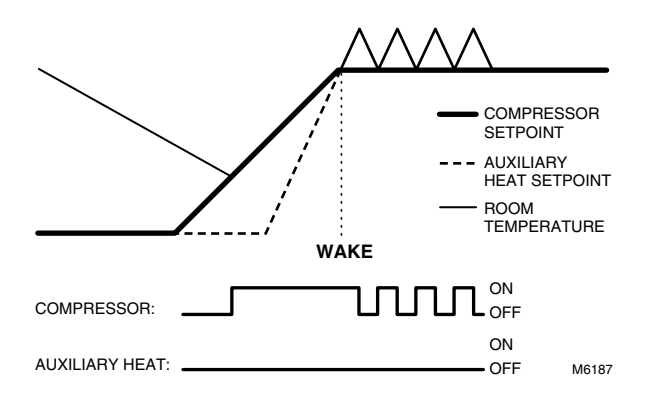

# Fig. 36. Adaptive Intelligent Recovery<sup>™</sup> ramp for a heat pump in mild weather (50°F).

#### In Moderate Weather

When outdoor temperature is close to the balance point of the heat pump, the heat pump runs continuously during the recovery period and auxiliary heat cycles if necessary. See Fig. 37.

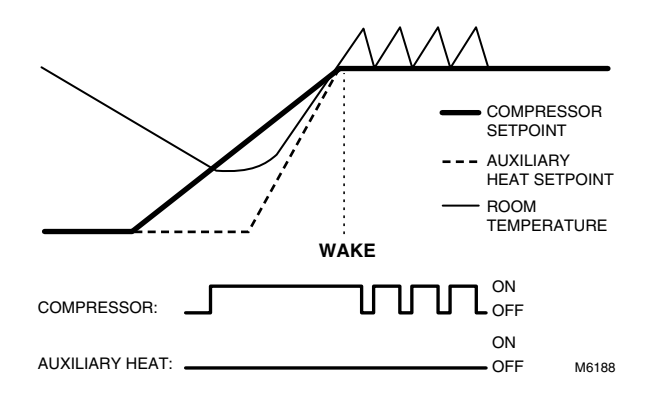

#### Fig. 37. Adaptive Intelligent Recovery<sup>™</sup> ramp for a heat pump in moderate weather (20°F).

#### In Severe Weather

When the outdoor temperature is below the balance point of the heat pump, the heat pump and auxiliary heat run continuously in the recovery period. See Fig. 38.

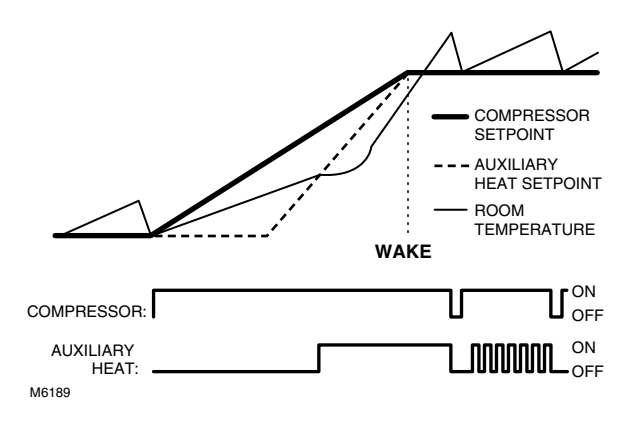

# Fig. 38. Adaptive Intelligent Recovery<sup>™</sup> ramp for a heat pump in severe weather (0°F).

# **Comfort Period**

In mild weather, the heat pump cycles continuously to maintain the sensed temperature within 1°F of the setpoint. In moderate weather, the heat pump cycles longer, minimizing the need for auxiliary heat. The heat pump runs the majority of the time in severe weather and only shuts off for brief periods using auxiliary heat to maintain temperature within 1°F of setpoint. See Fig. 36 through 38.

#### THERMAL PERFORMANCE

During severe weather, the PC8900A actually controls closer to the setpoint than a conventional control. This is because the heat anticipator is replaced by two electronic control strategies—cycling by heat anticipation and proportional plus integral (P+I) control.

Electronic cycling by heat anticipation acts like a traditional heat anticipator except that it never needs adjusting for various control circuit load currents. It cycles off the heating system slightly before the room temperature reaches the setpoint to keep heat that remains in the ductwork from overheating the room.

In severe weather, a conventional control with a heat anticipator tends to turn off the system too soon so the effective setpoint is somewhat below the setpoint. In very cold weather, the difference between setpoint and effective control point can be  $5^{\circ}F$  or  $6^{\circ}F$  ( $2^{\circ}C$  or  $3^{\circ}C$ ) with a conventional control. This phenomenon is called *droop*.

Proportional plus integral action eliminates droop by adjusting the on time of the stage until the control point matches the setpoint. The PC8900A maintains the space temperature within 1°F of the setpoint when the temperature has stabilized after an energy saving period.

This *zero droop* performance provides improved occupant comfort and energy savings. Occupants do not need to continually adjust thermostat settings to maintain desired temperature, even during severe weather.

# **Remote Communications**

Adding the CM8900A Communications Module and the W8735B Telephone Access Module gives the PC8900A/ W8900A-C remote communications. Users are able to control current setpoint and system settings. They can monitor the outdoor temperature, humidity, current setpoint, system mode, alarm out on High-Low temperature, filter status and equipment failure. See separate instructions on CM8900A and W88735B for more detailed information.

# **Minimum-Off Timing**

A minimum-off timer in the Comfort Center<sup>™</sup> control systeml assures that the cooling compressor or heat pump compressor does not come on again for at least five minutes after it turns off. The minimum-off timer is triggered when the compressor goes off and when the system switch is changed. If the compressor turns off when the setpoint is changed, then the minimum-off timer is triggered. The minimum-off timer operates during the first stage of cooling on the W8900A and C. The minimum-off timer operates during the first stage of both heating and cooling on the W8900B. The minimum-off timer can be disabled in the installer setup mode and can be overridden in the checkout mode.

# Fan Control

The fan comes on when any of these conditions are present (it can take up to 20 seconds for the fan to turn on).

NOTES:

- FAN ON:This setting means the fan runs 100 percent of the time during this period.
- FAN AUTO: The AUTO setting means the fan runs only with the heating or cooling system.
- FAN CIRC:When the fan is set to CIRC, the fan runs at least 30 percent of the time, including the time the fan is on while the heating or cooling system is running. When the heating or cooling system is not running at all, the fan runs for ten minutes on, and 20 minutes off. Protection against fan short cycling is built into the device.

The installer setup has the ability to extend fan operation following a cooling cycle. When selected, the fan run time at the end of a cooling cycle is extended 80 seconds.

# **Ventilation Control**

When the Comfort Center<sup>™</sup> program is configured for ventilation, the ventilator contacts are closed, activating high speed ventilation equipment in response to any of the following conditions:

- Ventilation request from the user.
- High CO<sub>2</sub> condition (measured by CO<sub>2</sub> monitor).
- High humidity condition while in the heating mode.
- Programming.

The ventilation control is set for a 20-second cycle so the user can wait up to 20 seconds for the ventilation to start after the request is made.

When the Comfort Center<sup>™</sup> program is configured for no ventilation, the system fan is activated in response to a call for ventilation. When the Comfort Center<sup>™</sup> system is configured for a VNT damper, calls for ventilation close the VNT damper contacts and activate the system fan.

NOTE: Each period can have a ventilation program.

# Humidity Control (W8900A and B)

### IMPORTANT

The humidity configuration can only be set for heat or cool by the installer. If configured for both, the Comfort Center™ control system ignores both settings and no humidity control is activated.

# Heat Mode

Heat humidification is activated when the sensed RH is below the setpoint RH and the fan is on. When a ventilator is installed and configured and the RH is above the setpoint, the Comfort Center<sup>™</sup> program calls for ventilation to lower the humidity.

# **Cool Mode**

Cool dehumidification is activated when the sensed RH is above the setpoint. This can cause overcooling; see W8900C Humidity Control section.

Dehumidification equipment can be controlled in many ways. See Installation section for hookup drawings.

# **Humidity Control with Fan**

Select models of the W8900A-C can be configured to control humidity levels while the fan is energized. This type of humidity control does not require the heat output to be energized. In order for the humidity terminals ("HUM") to energize, the following conditions must be met:

- 1. System switch must be in the heat mode or in Auto mode with heat being the last call.
- 2. There must be a call for humidity (sensed relative humidity [RH] is below RH setpoint).
- **3.** Fan terminal ("G") must be energized through programming or by pressing the fan button on the PC8900A.

# **Frost Control**

The frost Control needs an outdoor sensor to be activated. The Comfort Center<sup>™</sup> control system calculates the possibility of condensation or frost forming by using the outside temperature and inside temperature to determine the dewpoint. When the dewpoint would cause frost or condensation, the humidification request will not be honored. The frost setting has a value range of zero to ten with zero representing glass with poor insulation and ten representing glass with perfect insulation.

NOTE: Set the frost setting to 10 to severely limit the frost control.

# W8900C Humidity Control

The W8900C can be configured to control humidity levels in both the heat and cool modes. A humidifier is connected to the HUM terminals. The HUM contacts close and activate a humidifier when the sensor RH is below the setpoint RH. Dehumidification equipment is controlled by the Y1,Y2, and G terminals. These contacts close to activate the air conditioning equipment when the sensed RH is above the setpoint RH.

The reheat feature is designed to keep the occupants comfortable. If the cooling setpoint is reached, but the dehumidification setpoint is not satisfied, the Comfort Center<sup>™</sup> program turns on the heat. When the heat raises the temperature so there is a call for cooling and the dehumidification requirement is still not met, cooling starts again. This switching continues until the dehumidification and cooling setpoints are met. This feature assures that the occupants do not experience excessive temperature drop due to the need for dehumidification.

# CO<sub>2</sub> Monitor

When a  $CO_2$  monitor is configured and installed, the Comfort Center<sup>TM</sup> programl turns on ventilation (if configured for ventilation), or system fan (if configured for no ventilation), in response to a high  $CO_2$  monitor reading.

# C7089A Outdoor Temperature Sensor

The outdoor temperature sensor is necessary for the Frost control feature to be activated. The Comfort Center<sup>™</sup> control system takes the outdoor temperature reading and calculates the dewpoint to help prevent humidity from accumulating on the windows. With the C7089A installed and configured, the user can read the outdoor temperature by pressing the CHECK key. See Fig. 39 for the resistance vs. temperature characteristics for the C7089A Outdoor Temperature Sensor. When a C7089A Outdoor Temperature Sensor is configured and installed and the PC8900A is configured for humidity control in the heating mode, the frost control feature is enabled.

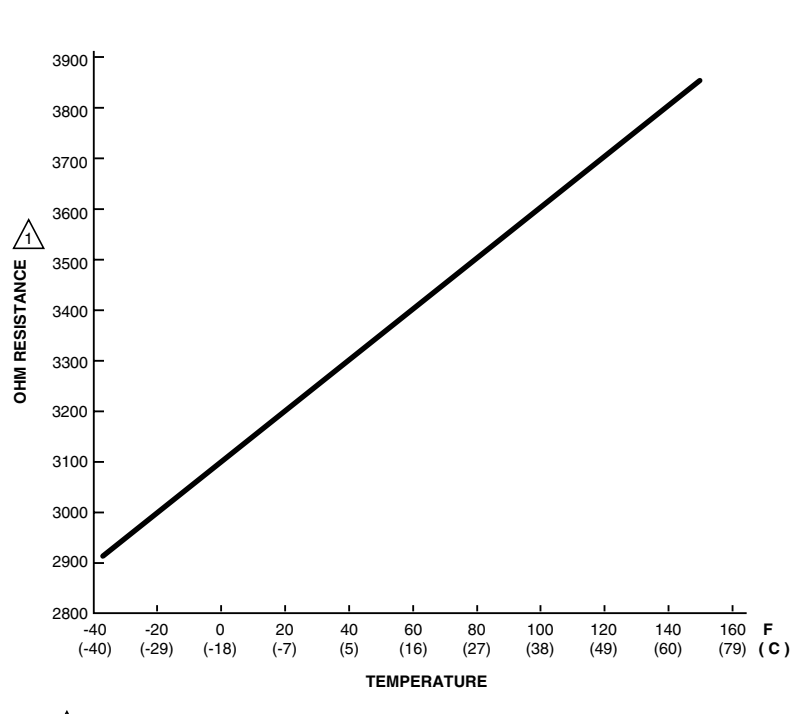

1 RESISTANCE INCREASES 4.84 OHMS PER 1 F CHANGE OR 8.7 OHMS PER 1 C CHANGE.

| OUTDOOR TE | OHMS OF |              |  |
|------------|---------|--------------|--|
| F C        |         | RESISTANCE   |  |
| -40        | -40.0   | 2929 to 2905 |  |
| -35        | -37.2   | 2953 to 2929 |  |
| -30        | -34.4   | 2978 to 2953 |  |
| -25        | -31.7   | 3002 to 2978 |  |
| -20        | -28.9   | 3026 to 3002 |  |
| -15        | -26.1   | 3050 to 3026 |  |
| -10        | -23.3   | 3074 to 3050 |  |
| -5         | -20.6   | 3099 to 3074 |  |
| 0          | -17.8   | 3123 to 3099 |  |
| 5          | -15.0   | 3147 to 3123 |  |
| 10         | -12.2   | 3171 to 3147 |  |
| 15         | -9.4    | 3195 to 3171 |  |
| 20         | -6.7    | 3220 to 3195 |  |
| 25         | -3.9    | 3244 to 3220 |  |
| 30         | -1.1    | 3268 to 3244 |  |
| 35         | 1.7     | 3292 to 3268 |  |
| 40         | 4.4     | 3316 to 3292 |  |
| 45         | 7.2     | 3341 to 3316 |  |
| 50         | 10.0    | 3365 to 3341 |  |
| 55         | 12.8    | 3389 to 3365 |  |
| 60         | 15.6    | 3413 to 3389 |  |
| 65         | 18.3    | 3437 to 3413 |  |
| 70         | 21.1    | 3462 to 3437 |  |
| 75         | 23.9    | 3486 to 3462 |  |
| 80         | 26.7    | 3510 to 3486 |  |
| 85         | 29.4    | 3534 to 3510 |  |
| 90         | 32.2    | 3558 to 3534 |  |
| 95         | 35.0    | 3583 to 3558 |  |
| 100        | 37.8    | 3607 to 3582 |  |
| 105        | 40.6    | 3631 to 3607 |  |
| 110        | 43.3    | 3655 to 3631 |  |
| 115        | 46.1    | 3679 to 3655 |  |
| 120        | 48.9    | 3703 to 3679 |  |
| 125        | 51.7    | 3728 to 3703 |  |
| 130        | 54.4    | 3752 to 3728 |  |
| 135        | 57.2    | 3776 to 3752 |  |
| 140        | 60.0    | 3800 to 3776 |  |
| 145        | 62.8    | 3824 to 3800 |  |
| 150        | 65.6    | 3849 to 3824 |  |

M6358

Fig. 39. C7089A Outdoor Temperature Sensor and C7100A Discharge Temperature Sensor resistance vs. temperature performance characteristics.

# C7100A Discharge Air Temperature Sensor

The C7100A Discharge Air Temperature Sensor mounts on the duct wall or plenum surface with integral mounting flange or in a 2 x 4 in. junction box. The C7100A senses the air temperature in the discharge and if the temperature is not acceptable for the heating or cooling setting, the Comfort Center<sup>TM</sup> control system lights the check LED and presents a Check message. See Fig. 39 for the resistance vs. temperature characteristics for the C7100A Discharge Air Temperature Sensor. The discharge air temperature is displayed on the PC8900A when the Check key is pressed. If the PC8900A is configured for a discharge air temperature but the discharge air temperature is not displayed, then a power outage has cleared the discharge air temperature reading from the Check feature. To re-establish the discharge air temperature, enter the installer setup mode for a few seconds. After the RUN key is pressed, the discharge air temperature is displayed when the CHECK key is pressed (until another power outage occurs). NOTE: When a discharge air temperature sensor is installed and configured in an application, we recommend interrupting the power supply briefly before leaving the site. This removes the discharge air temperature from the display when the CHECK key is pressed and avoids confusion.

# C7189A Remote Indoor Temperature Sensor

The C7189A Wall Mount Temperature Sensor provides the input required by the Comfort Center™ control system to sense the indoor air space temperature. See Fig. 40 for the resistance vs. temperature characteristics for the C7189A Remote Indoor Temperature Sensor.

At a remote location, the C7189A can also average temperature in several ways:

- PC8900A and one C7189A.
- · Four or nine C7189As in series/parallel networks.
- PC8900A and a C7189A network (four or nine sensors).
- NOTE: The remote temperature (or temperature averaging network temperature) is displayed on the PC8900A with the Time, Day, and Mode of operation. Pressing the CHECK key does not display the remote temperature separately.

# **Keypad Lockout**

The keypad lockout feature allows temporary settings to be made, but the installer setup and program settings can not be changed. This feature gives the PC8900A the security of a locking cover with flexibility to meet the user's schedule. To activate keypad lockout, press and hold RUN until LOCK *KEY* shows on the display (approximately three seconds). To deactivate keypad lockout, press and hold RUN until *OPEN KEY* shows on the display.

# CHECK Key

Press the PC8900A CHECK key to display the following information:

- Outdoor temperature (if C7089A installed).
- Humidity level in room.
- Discharge air temperature (if C7100A installed).
- Heating and cooling setpoints.
- Fan setting.
- Ventilation setting.
- System setting.

If the Check LED is lighted, troubleshooting messages are displayed. Refer to Fig. 41 for flowchart of troubleshooting messages.

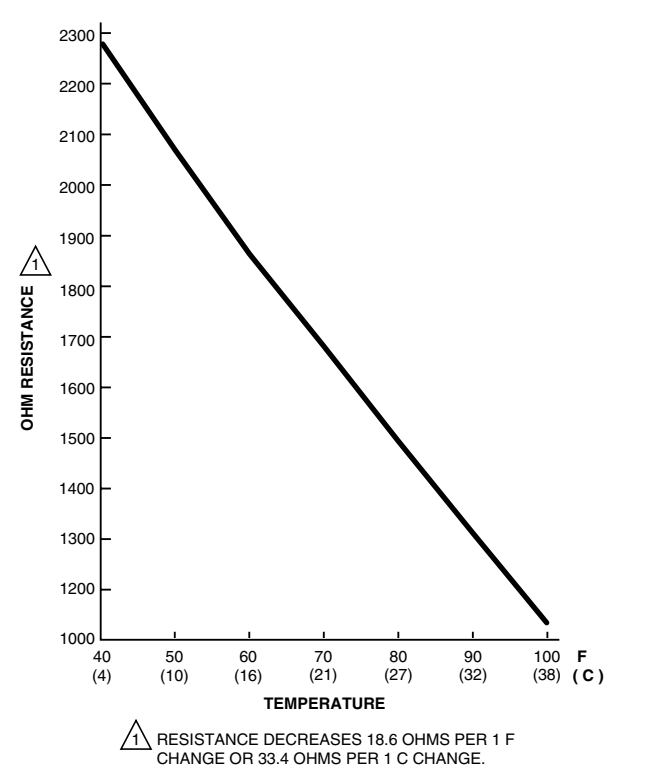

| <b>F</b><br>46 | С    | RESISTANCE   |  |
|----------------|------|--------------|--|
| 46             |      | RESISTANCE   |  |
|                | 7.8  | 2131 to 2094 |  |
| 48             | 8.9  | 2094 to 2057 |  |
| 50             | 10.0 | 2057 to 2019 |  |
| 52             | 11.1 | 2019 to 1982 |  |
| 54             | 12.2 | 1982 to 1945 |  |
| 56             | 13.3 | 1945 to 1908 |  |
| 58             | 14.4 | 1908 to 1871 |  |
| 60             | 15.6 | 1871 to 1833 |  |
| 62             | 16.7 | 1833 to 1796 |  |
| 64             | 17.8 | 1796 to 1759 |  |
| 66             | 18.9 | 1759 to 1722 |  |
| 68             | 20.0 | 1722 to 1685 |  |
| 70             | 21.1 | 1685 to 1647 |  |
| 72             | 22.2 | 1647 to 1610 |  |
| 74             | 23.3 | 1610 to 1573 |  |
| 76             | 24.4 | 1573 to 1536 |  |
| 78             | 25.6 | 1536 to 1499 |  |
| 80             | 26.7 | 1499 to 1461 |  |
| 82             | 27.8 | 1461 to 1424 |  |
| 84             | 28.9 | 1424 to 1387 |  |
| 86             | 30.0 | 1387 to 1350 |  |
| 88             | 31.1 | 1350 to 1313 |  |
| 90             | 32.2 | 1313 to 1275 |  |
| 92             | 33.3 | 1275 to 1238 |  |
| 94             | 34.4 | 1238 to 1201 |  |
| 96             | 35.6 | 1201 to 1164 |  |
| 98             | 36.7 | 1164 to 1127 |  |
| 100            | 37.8 | 1127 to 1089 |  |

#### Fig. 40. C7189A Remote Temperature Sensor resistance vs. temperature performance characteristics.

# TROUBLESHOOTING

See Fig. 41 for troubleshooting procedures.

IF THE CHECK LED IS LIT, USE THE FOLLOWING TROUBLESHOOTING INFORMATION.

1. PRESS THE CHECK KEY.

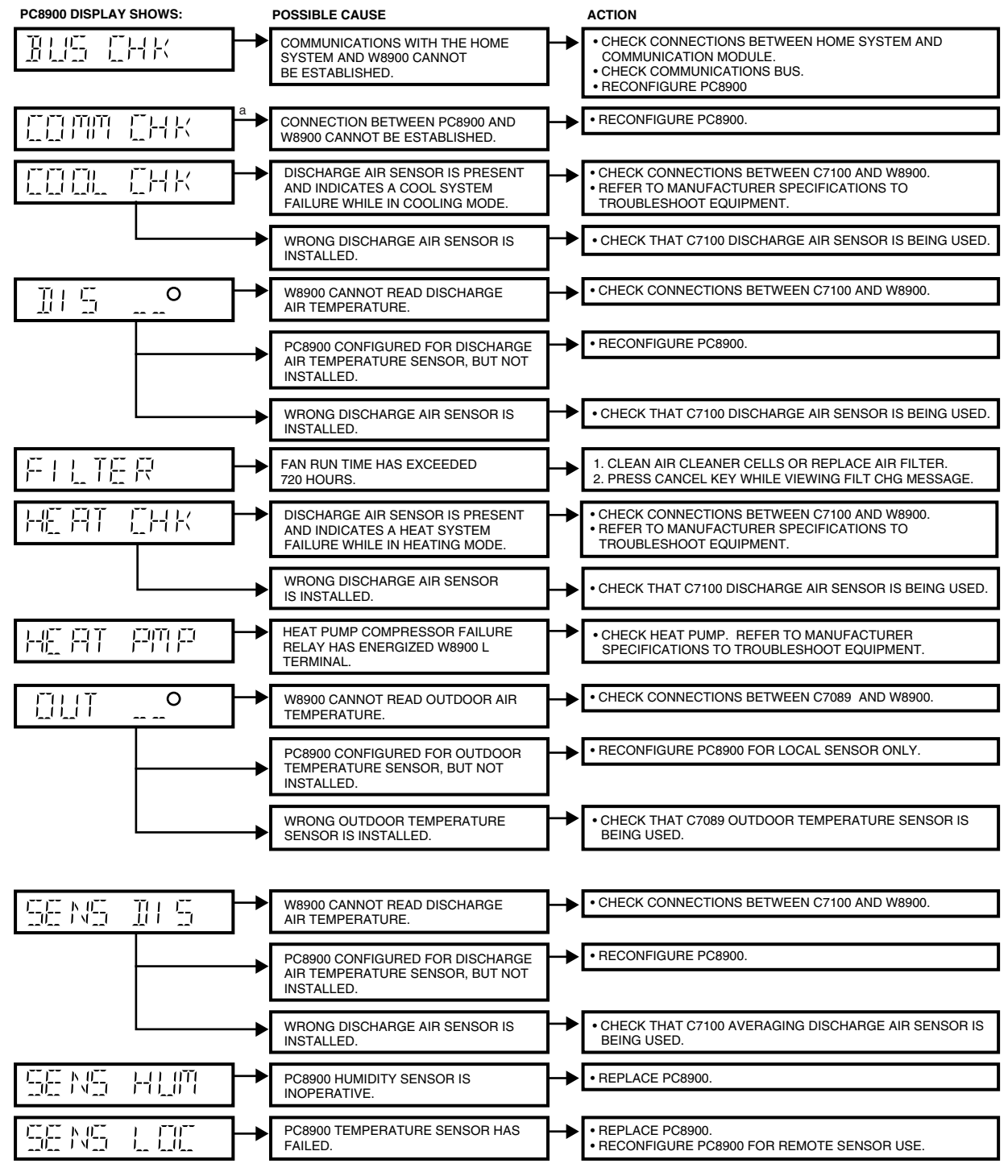

<sup>a</sup> IF THE COMM CHK LIGHT IS CAUSED BY HEAVY COMMUNICATION FROM THE CM8900, IT DISAPPEARS IN 5 SECONDS. NO ACTION IS NEEDED.

M6193A

#### Fig. 41. Troubleshooting procedures.

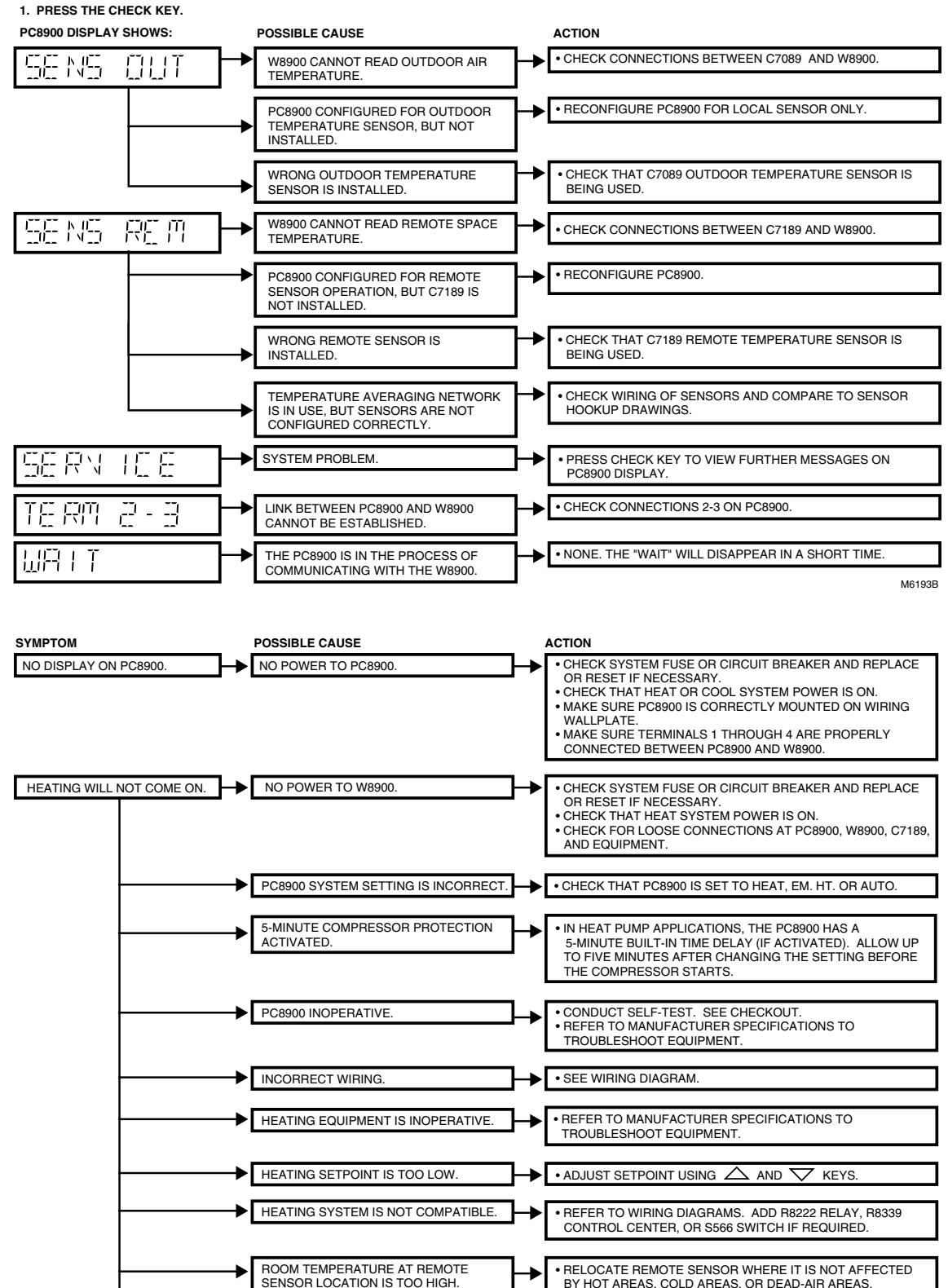

IF THE CHECK LED IS LIT, USE THE FOLLOWING TROUBLESHOOTING INFORMATION.

Fig. 41. Troubleshooting procedures (Continued).

HEAT REQUIRED.

• RECONFIGURE PC8900 TO ACCOMMODATE ALL STAGES OF

M18742

PC8900 CONFIGURED FOR ONLY ONE STAGE OF HEATING.

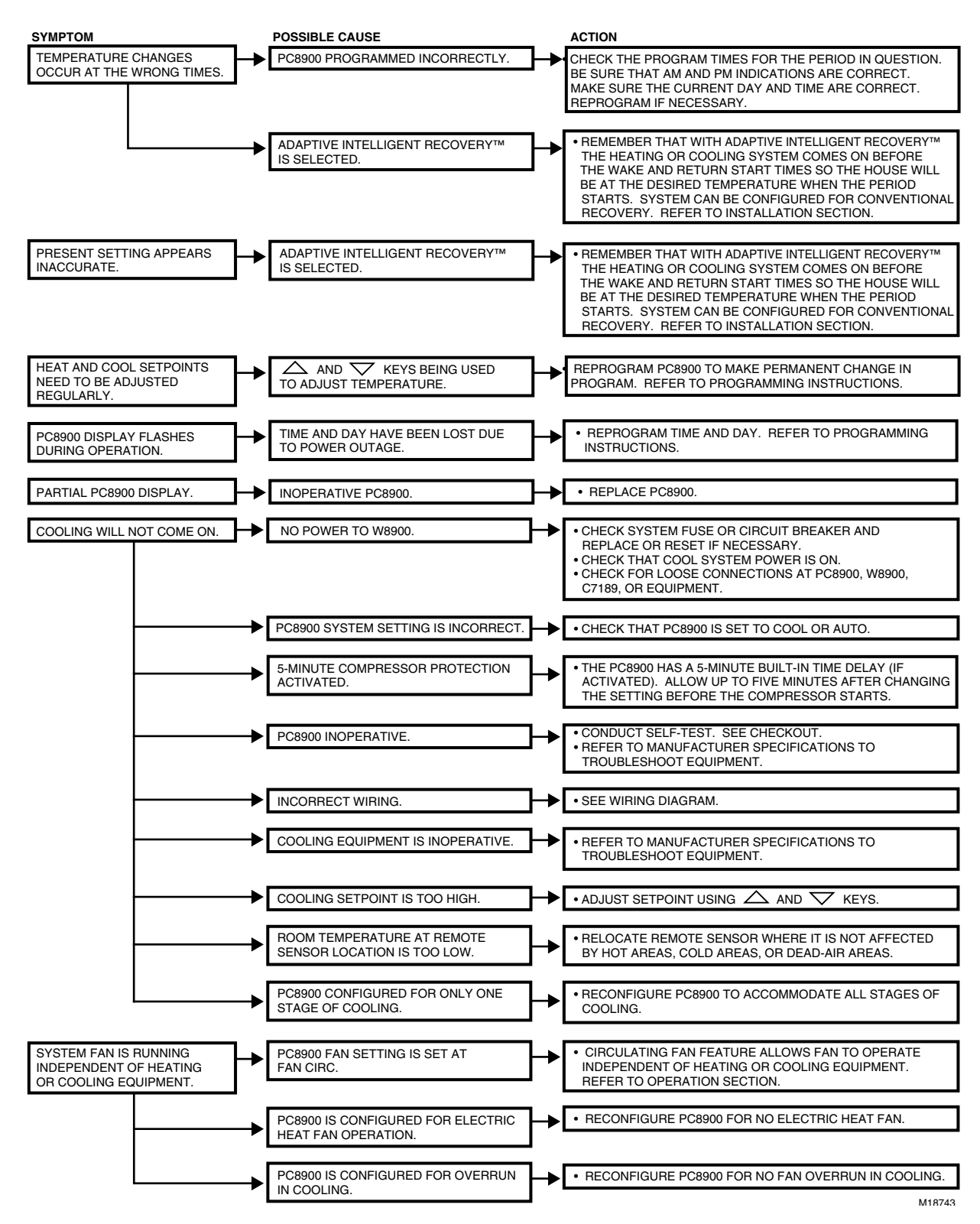

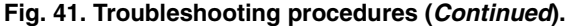

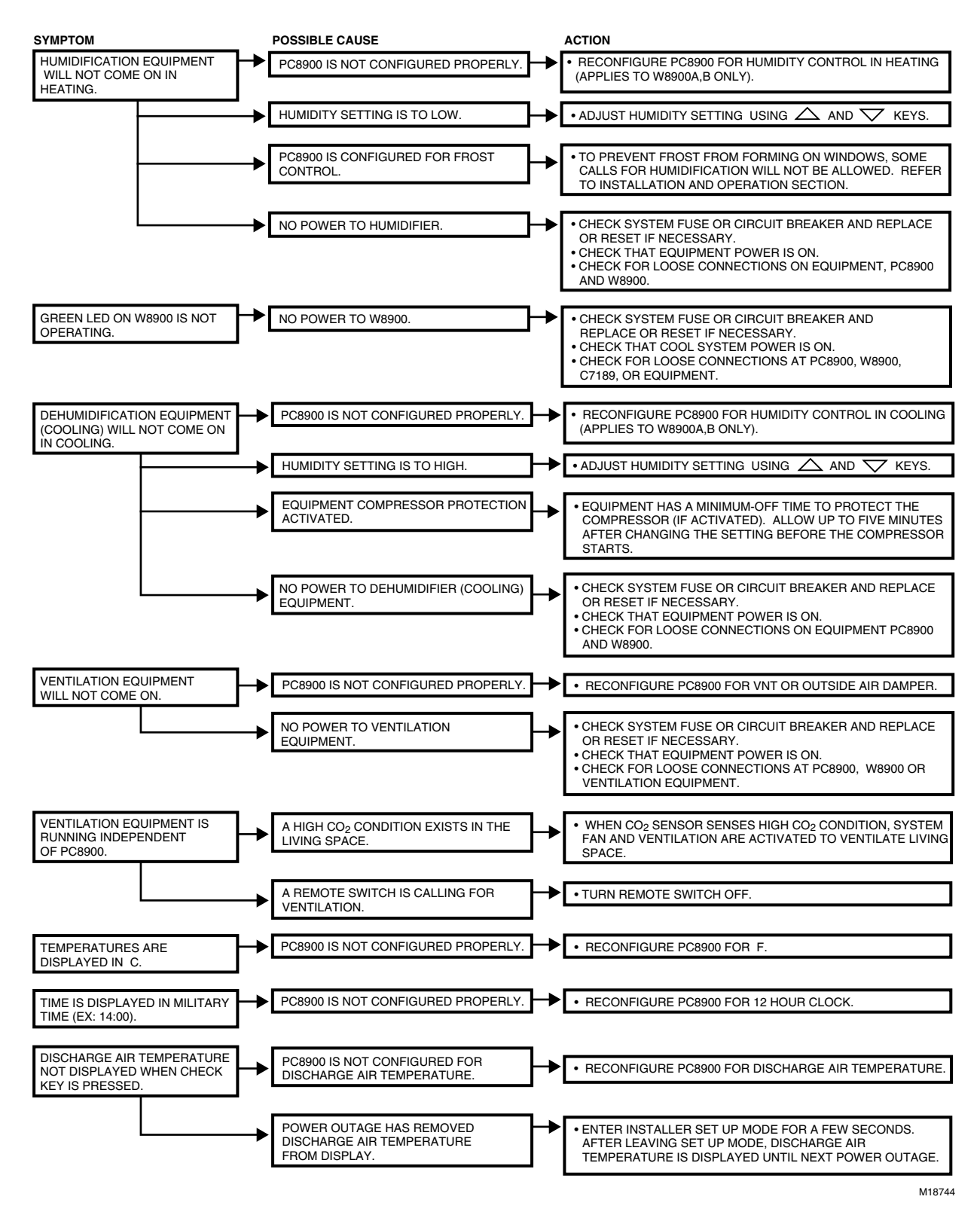

Fig. 41. Troubleshooting procedures (Continued).

# GLOSSARY

### ADAPTIVE INTELLIGENT RECOVERY™ SETTING

The time when the PC8900A operates the heating or cooling equipment to return the house from the energy savings to the comfort temperature. The PC8900A starts the recovery period earlier than the WAKE or RETURN period so the house will be at the comfort setting by your chosen time.

#### **CHECK LIGHT (RED)**

This light glows as a prompt to examine messages in the CHECK LIST section.

#### COMFORT TEMPERATURE

The temperature you want in the morning when you get up (WAKE period) and in the evening when you're home (RETURN period).

#### CONVENTIONAL RECOVERY SETTING

The time when the PC8900A starts operating the heating and cooling equipment to reach the set temperature from the energy savings temperature (LEAVE, SLEEP) to the comfort temperature (WAKE, RETURN).

#### DAILY PROGRAM SCHEDULE

The schedule of WAKE, LEAVE, RETURN and SLEEP period start times, temperatures, fan and ventilation that you program to run for each individual day.

#### **ENERGY-SAVING TEMPERATURE**

The lower (heating) or higher (cooling) temperature that lets you save on heating and cooling costs when you're asleep or away. Also called the setback (winter) or setup (summer) temperature.

#### OUTDOOR TEMPERATURE

In systems with an outdoor sensor, the temperature reading at the sensor. Reading is available by pressing the CHECK key until the display shows OUT and the temperature.

#### SELECT PERIOD KEY

Key that starts the program mode. It also lets you choose WAKE, LEAVE, RETURN or SLEEP period to review or program.

#### PREPROGRAMMED SCHEDULE

The schedule programmed into your PC8900A at the factory. It sets a night program that provides energy savings if you don't set your own program, or if your personal program is lost for any reason. The program, which is the same for all days of the week, is:

| Period   | Start Time | Heating<br>Temp | Cooling<br>Temp | Fan<br>Setting | Vent<br>Setting |
|----------|------------|-----------------|-----------------|----------------|-----------------|
| Saturday |            |                 |                 |                |                 |
| WAKE     | (6:00 AM)  | (70°F)          | (78°F)          | (AUTO)         | (OFF)           |
| LEAVE    | (8:00 AM)  | (62°F)          | (85°F)          | (AUTO)         | (OFF)           |
| RETURN   | (6:00 PM)  | (70°F)          | (78°F)          | (AUTO)         | (OFF)           |
| SLEEP    | (10:00 PM) | (62°F)          | (82°F)          | (AUTO)         | (OFF)           |

#### PROGRAM

The times, temperatures, fan and ventilation settings you choose to define the comfort periods (WAKE, RETURN) and energy savings periods (LEAVE, SLEEP) for each daily schedule.

#### SETBACK

Reducing the temperature in the house for a set period every day in winter for energy savings. The lower temperature is the energy savings temperature.

#### SETUP

Raising the temperature in the house for a set period every day in summer for energy savings. The higher temperature is the energy savings temperature.

#### SETPOINT

The temperature, humidity or frost setting you program on the PC8900A. The PC8900A turns the appropriate equipment on and off to maintain this setting until another setting goes into effect.

#### SYSTEM LIGHT (YELLOW)

On the PC8900A, this lights glows when there is a call for heating or cooling.

#### TIME PERIOD

One of four program periods: WAKE, LEAVE, RETURN and SLEEP available with the PC8900A. One period begins when the previous period ends.

- WAKE—The time period when you want the house at a comfortable temperature while the family gets up and gets ready to leave for work and school.
- LEAVE—The time period when you can set back (winter) or set up (summer) the temperature for energy savings because the family is usually away from home.
- RETURN—The time period when you want the house at a comfortable temperature for family activities in the evening before bedtime.
- SLEEP—The time period when you can set back (winter) or set up (summer) the temperature for energy savings because the family is sleeping. Set it to start at your family's normal bedtime. Often, energy savings are set only in winter so family members can sleep cool in summer.

# Honeywell

### Home and Building Control Home and Building Control

Honeywell 1985 Douglas Drive North Golden Valley, MN 55422 Home and Building Control Honeywell Limited-Honeywell Limitée 35 Dynamic Drive Scarborough, Ontario M1V 479

#### Honeywell Asia Pacific Inc. Honeywell Europe S.A.

Room 3213-3225 Sun Hung Kai Centre No. 30 Harbour Road Wanchai Hong Kong Honeywell Europe S 3 Avenue du Bourget 1140 Brussels Belgium

# Honeywell Latin American

Region 480 Sawgrass Corporate Parkway Suite 200 Sunrise FL 33325

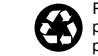

Printed in U.S.A. on recycled paper containing at least 10% post-consumer paper fibers.